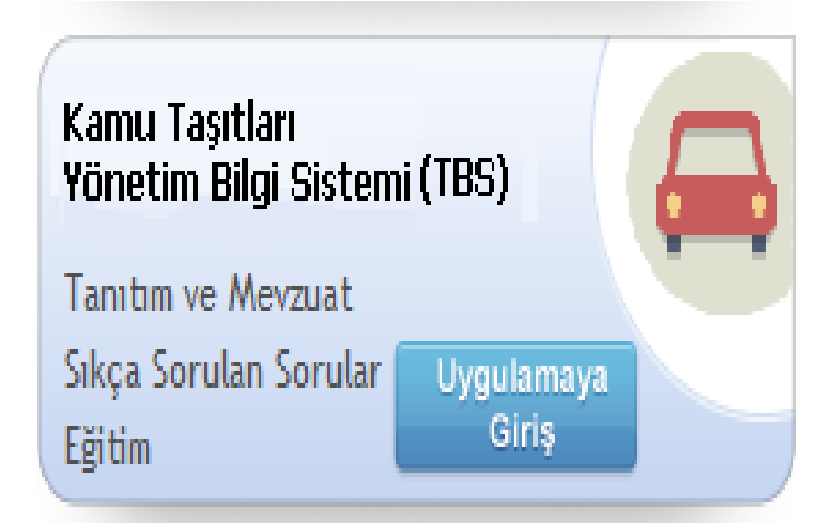

# KAMU TAŞITLARI YÖNETİM BİLGİ SİSTEMİ (TBS) UYGULAMA KILAVUZU

Görüş ve öneri ve Sistemde yaşanan sorunlarınız için iletişim adresi:

tasit@muhasebat.gov.tr

Maliye Bakanlığı Muhasebat Genel Müdürlüğü Taşınır İşlemler Dairesi 2016/ANKARA

# İçindekiler Tablosu

| 1.  | KAMU TAŞITLARI YÖNETİM BİLGİ SİSTEMİ (TBS)          |    |
|-----|-----------------------------------------------------|----|
| 2.  | KAPSAM                                              | 3  |
| 3.  | ROLLER                                              | 3  |
| 4.  | YETKİLENDİRME                                       | 4  |
| 5.  | ROL DAĞITIMLARI                                     | 4  |
| 6.  | TAKVİM                                              | 6  |
| 7.  | VERİLERİN KULLANIMI RAPORLAR VE İSTATİSTİKLER       | 6  |
| 8.  | KAMU TAŞITLARI YÖNETİM BİLGİ SİSTEMİ SÜREÇ HARİTASI | 6  |
| 9.  | TBS İÇİN GÖRÜŞ, ÖNERİ ve SİSTEM HATALARI            | 6  |
| 10. | GİRİŞ İŞLEMLERİ                                     | 7  |
| 11. | TANIMLAR                                            | 8  |
| 12. | TAŞINIR KAYIT İŞLEMLERİ                             | 9  |
| 13. | TAŞINIR TAKİP İŞLEMLERİ                             | 0  |
| 14. | VERİ GİRİŞ GÖREVLİSİ RAPORLARI                      | 5  |
| 15. | TAŞIT LİSTESİ                                       | 5  |
| 16. | KİRALIK TAŞIT LİSTESİ                               | 6  |
| 17. | ELDEN ÇIKARILAN TAŞIT LİSTESİ                       | 6  |
| 18. | TAŞIT BAZLI GİDER TABLOSU                           | 7  |
| 19. | YARDIM MENÜSÜ                                       | 7  |
| 20. | KARŞILAŞTIRMA İŞLEMLERİ                             | 9  |
| 21. | VERGİ NUMARALARI LİSTESİ                            | 9  |
| 22. | EGM TAŞIT İSTESİ                                    |    |
| 23. | MAHALLİ İDARELERDE ALT BİRİM TANIMLAMA              | 11 |
| 24. | MAHALLI IDARELERDE ALT BIRIMLERDE YETKILENDIRME     |    |
| 25. | TAŞIT KURUM KULLANICISI RAPORLARI                   |    |
| 26. | TAŞIT LİSTESİ                                       |    |
| 27. | KİRALIK TAŞIT LİSTESİ                               |    |
| 28. | ELDEN ÇIKARILAN TAŞIT LİSTESİ                       |    |
| 29. | TAŞIT BAZLI GİDER TABLOSU                           |    |
| 30. | YARDIM                                              |    |
| 31. | KULLANICI İŞLEMLERİ                                 |    |
| 32. | EK (1) Liste                                        |    |
| 33. | Ek 2 LİSTE: BELEDİYEYE AİT ALT BİRİM ÖRNEKLERİ      |    |
|     |                                                     |    |

# 1. KAMU TAŞITLARI YÖNETİM BİLGİ SİSTEMİ (TBS)

Kamuda sağlıklı bir taşıt envanteri oluşturulması amacıyla "Kamu Taşıtları Yönetim Bilgi Sistemi (TBS)" oluşturulmuştur.

TBS ile; taşıt yönetimi sürecinde kaynaklarını etkili, ekonomik ve verimli kullanmasını sağlamak amacıyla, taşıt envanterinin çıkarılması, takibinin yapılması ile maliyetlerini izlemek üzere karar mercilerine etkili karar desteğinin verilmesi hedeflenmektedir.

#### 2. KAPSAM

TBS; 5018 sayılı Kanun kapsamındaki kamu idareleri ile bu idarelerden olmamakla birlikte 16 Eylül 2015 tarihli ve 29477 sayılı Resmi Gazetede yayımlanan "Genel Yönetim Malî İstatistikleri" konulu Muhasebat Genel Müdürlüğü Genel Tebliği (Sıra No: 46) ekinde yer alan diğer kurumlar\* kapsamdadır.

Karayolu taşıtları (motorsuz kara taşıtları hariç) ile kiralama yoluyla edinilen taşıtlar Sisteme giriş yapılacaktır.

\* EK (1) Listede yer almaktadır.

#### 3. ROLLER

a) Raporlama ve konsolidasyon işlemlerini yapmak üzere "Taşıt Kurum Kullanıcısı",

b) Taşıtlara ilişkin veri giriş işlemleri için "Taşıt Veri Giriş Görevlisi",

rolleri belirlenmiş olup; taşıt sahibi kurum ve/veya harcama birimlerince gerekli verilerin girilmesi ve kurum bazında raporlamaların yapılabilmesi amacıyla görev yapacak personelin belirlenmesi gerekmektedir.

# 4. YETKİLENDİRME

Göre yapacak personel yetkilendirilmek üzere;

- ✓ Merkezi yönetim kapsamında olanlar kendi muhasebe birimlerine,
- ✓ Mahalli idareler ile adı geçen Tebliğ ekinde yer alan diğer kurumlar mali istatistik yönünden ilişkili oldukları muhasebe birimlerine,
- ✓ Döner sermayeler yine bağlı oldukları kurum muhasebe birimi yada defterdarlık muhasebe birimlerine (**TBS giriş ekranındaki linkten ulaşınız**),
- ✓ Sosyal güvenlik kurumları ise defterdarlık muhasebe müdürlüklerine, resmi yazıyla başvurmak suretiyle,

Sistemi kullanacak personellerinin yetkilendirilmesinin sağlanması gerekmektedir.

# 5. ROL DAĞITIMLARI

# Taşıt sahibi kurum ve harcama birimlerinde olmak üzere (Kurumunuz ile ilgili kısımları dikkate alınız);

- ✓ Merkezi yönetim kapsamındaki kamu idarelerinde; kurum bazında "Taşıt Kurum Kullanıcısı" ile harcama birimi bazında "Taşıt Veri Giriş Görevlisi" görevlendirilecektir.
- ✓ Milli Savunma Bakanlığı (Türk Silahlı Kuvvetleri), Emniyet Genel Müdürlüğü, Milli İstihbarat Teşkilatı, Jandarma Genel Komutanlığı ile Sahil Güvenlik Komutanlığı taşıt verileri sadece T cetveli formatında talep edileceğinden bu kurumlarda yalnızca "Taşıt Kurum Kullanıcısı" yetkilendirilmesi yeterlidir.
- ✓ SGK ve İŞKUR merkez teşkilatlarında "Taşıt Kurum Kullanıcısı" ile merkez birim ile 81 il müdürlüğü teşkilatı olmak üzere 82 birimde "Taşıt Veri Giriş Görevlisi" görevlendirilecektir.
- ✓ Mahalli idareler ile Ek (1) Listede yer alan diğer kamu idarelerinde ise (sosyal tesisler ve tüm döner sermayelerde dahil) yalnızca "Taşıt Kurum Kullanıcısı" görevlendirilecektir.

Örnek: TRT Genel Müdürlüğünce muhasebe birimine sadece "Taşıt Kurum Kullanıcısı" rolü için başvurulacak ve sadece "Taşıt Kurum Kullanıcısı" rolüne sahip olacaklardır. Veri giriş işlemleride yine bu kişi tarafından yapılacaktır. Bu nedenle "Taşıt Veri Giriş Görevlisi" rolüne bu kurumda ihtiyaçç bulunmamaktadır.

✓ Mahalli idarelere has olmak üzere "Taşıt Kurum Kullanıcısı" rolüne sahip personel tarafından taşıtı bulunan harcama birimleri TBS'de tanımlanacak olup, tanımlanan harcama birimlerinde taşıtlara ait işlemleri yapmak üzere "Taşıt Veri Giriş Görevlisi" yetkilendireceklerdir. Ancak taşıt takip işlemlerini kurum olarak tek bir alanda takip etmek isteyen mahalli idareler ise bulundukları kurum adında bir adet birim tanımı yaparak ve bu birimde "Taşıt Veri Giriş Görevlisi" yetkilendirerek sistemi kullanacaklardır.

Örnek: Kahramanmaraş Büyükşehir Belediyesince muhasebe birimine "Taşıt Kurum Kullanıcısı" rolü için başvuracaklardır. "Taşıt Kurum Kullanıcısı" rolüne sahip olan personel veri giriş işlemlerini yapmak

üzere alt birim tanımlama ve alt birimde "Taşıt Veri Giriş Görevlisi" tanımlayacaklardır. Mahalli idare olarak yalnızca Mahalli İdare adına tek bir birimde taşıt mevcudu varsa yada yapı itibariyle küçük bir birim olsa dahi bir adet yeni alt birim tanımı yaparak alacakları "Taşıt Veri Giriş Görevlisi" rolü ile gerekli veri girişlerini yapacaklardır.

Diğer kurumlarda (Ek (1) Listede yer alan kurumlar - döner sermayeler ve sosyal tesisler dahil )
 "Taşıt Kurum Kullanıcısı" rolünde yer alanlar aynı zamanda taşıt veri girişi ile maliyet ile ilgili kayıt işlemlerini yapabilecek olup bu birimlerde "Taşıt Veri Giriş Görevlisi" görevlendirmeyecektir.

# C-DİĞER HUSUSLAR

### 6. TAKVİM

Veri girişlerinin 31.07.2016 tarihine kadar tamamlanması gerekmektedir.

Ayrıca Sistemin devamlılığı ve Sistemde verilerin güncelliğinin sağlanması amacıyla da taşıtlara ait değişiklikler ile maliyet vb. verilerin güncel tutulması gerekmektedir.

# 7. VERİLERİN KULLANIMI RAPORLAR VE İSTATİSTİKLER

Kamu idareleri ve harcama birimlerince girişi yapılan taşıtlara ait veriler hiç bir kurum ile paylaşılmayacak olup, kurumlardaki "Taşıt Kurum Kullanıcısı" rolüne sahip personel tarafında rapor ve istetsitikler yine aynı Kurumun hizmetine sunulacaktır. Maliye Bakanlığınca yalnızca söz konusu veriler konsolide olarak rapor ve istatistikler için kullanılacaktır.

# 8. KAMU TAŞITLARI YÖNETİM BİLGİ SİSTEMİ SÜREÇ HARİTASI

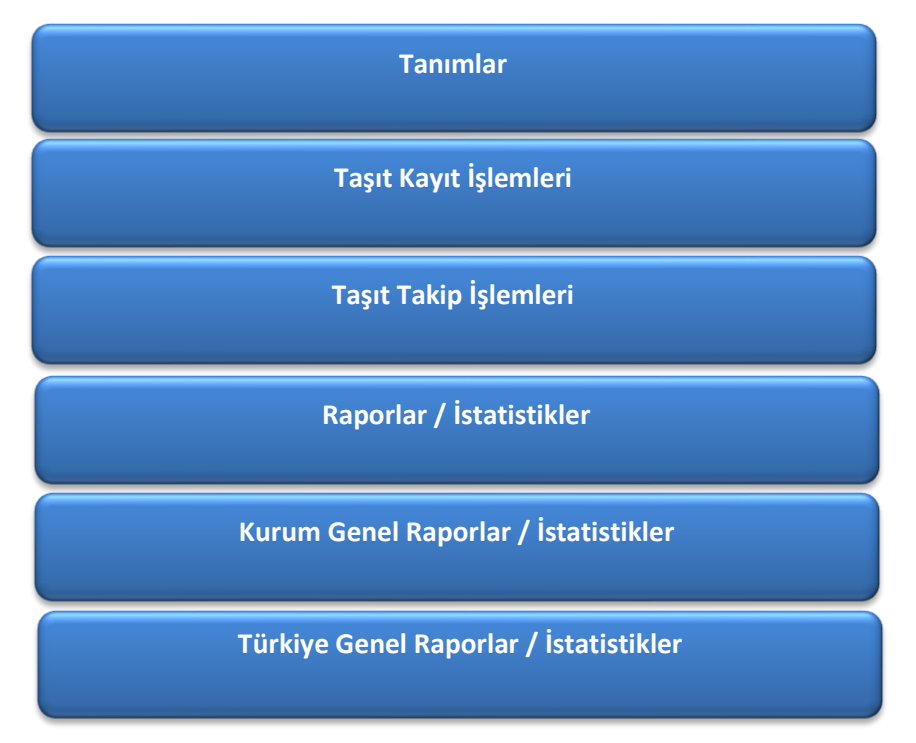

# 9. TBS İÇİN GÖRÜŞ, ÖNERİ ve SİSTEM HATALARI

TBS'yi gelirtirebilmek ve kurumlara daha iyi hizmet verebilmek için görüş ve önerilerinizi, Sistemde yaşanan sorunlarınızı <u>tasit@muhasebat.gov.tr</u> adresine iletiniz.

# D-TBS SİSTEME GİRİŞ

# 10.GİRİŞ İŞLEMLERİ

Kamu Harcama ve Muhasebe Bilim sitemi (KBS) üzerinde oluşturulan TBS'ye www.kbs.gov.tr adresinden ilgili Sisteme ait alana (ok ile gösterilen) giriş yapınız. Yada doğrudan olarak www.kbs.gov.tr/TBS adresinden ilgili alana ulaşınız.

| Kamu Harcama ve Mu                                                                                 | uhasebe Bilişim Sistemi<br>KBS Nedir?                                                                  | Sistem Altyapısı Etkinlikler Duy | rurular Düzenlemeler Ödüller  |
|----------------------------------------------------------------------------------------------------|----------------------------------------------------------------------------------------------------|----------------------------------|-------------------------------|
| Kamu Personel Harcamaları                                                                          | Harcama Yönetim Sistemi                                                                                | Taşınır Kayıt ve                 | Genel Yönetim Mali İstatistik |
| Gönetim Sistemi (KPHYS)                                                                            | (HYS)                                                                                                  | Yönetim Sistemi (TKYS)           | Uygulaması (GYMİS)            |
| Tanıbın ve Mevzuat                                                                                 | Tamtim ve Mevzuat                                                                                      | Tantım ve Mevzuat                | Tanıtım ve Mevzuat            |
| Girkşa Sorulan Sorular                                                                             | Sikça Sorulan Sorular                                                                                  | Sıkça Sorulan Sorular            | Sıkça Sorulan Sorular         |
| Girkş                                                                                              | Eğitim                                                                                                 | Eğitim                           | Eğitim                        |
| Kamu Elektronik Ödeme                                                                              | Gümrük Tahsilat                                                                                        | KBS Kullanıcı Raporları          | Sendika                       |
| Sistemi (KEÖS)                                                                                     | Sistemi (GÜMKART)                                                                                      | (Büçç, Personel ve Kesin Hesap)  | Uygulaması                    |
| Fantm ve Mezuat                                                                                    | Tanıtm ve Mezuat                                                                                       | Tanıtım ve Mevzuat               | Tanıtım ve Mevzuat            |
| jakça Sorulan Sorular                                                                              | Sıkça Sorulan Sorular                                                                                  | Sıkça Sorulan Sorular            | Sıkça Sorulan Sorular         |
| gitim                                                                                              | Eğitim                                                                                                 | Eğitim                           | Eğitim                        |
| ilektronik Yolluk                                                                                  | Ihtiyaç Fazlası                                                                                        | Çağrı Merkezi                    | Çağrı Merkezi                 |
| bildirimi                                                                                          | Taşınır Uygulaması                                                                                     | (Sistem Destek)                  | (Uygulama Destek)             |
| anıtım ve Mevzuat                                                                                  | Tanıtım ve Mezzuat                                                                                     | Tanıtın ve Merzuat               | Tanitm ve Mezuat              |
| ıkça Sorulan Sorular                                                                               | Sıkça Sorulan Sorular                                                                                  | Sıkça Sorulan Sorular            | Sıkça Sorulan Sorular         |
| ğitim                                                                                              | Eğitim                                                                                                 | Eğitim                           | Eğitim                        |
| Kamu Elektronik Bordro<br>Gistemi (e-BORDRO)<br>Fantm ve Mevzuat<br>Jišra Sorulan Sorular<br>Giriş | Kamu Taşıtları<br>Yönetim Bilgi Sistemi (TBS)<br>Tanıtmı ve Mevzuat<br>Sıkça Sorulan Sorular<br>Eğitim |                                  |                               |

TBS giriş ekranında T.C Kimlik Numarası ve şifreniz ile güvenlik resminde yer alan karaterleri yazarak Sisteme giriş yapınız.

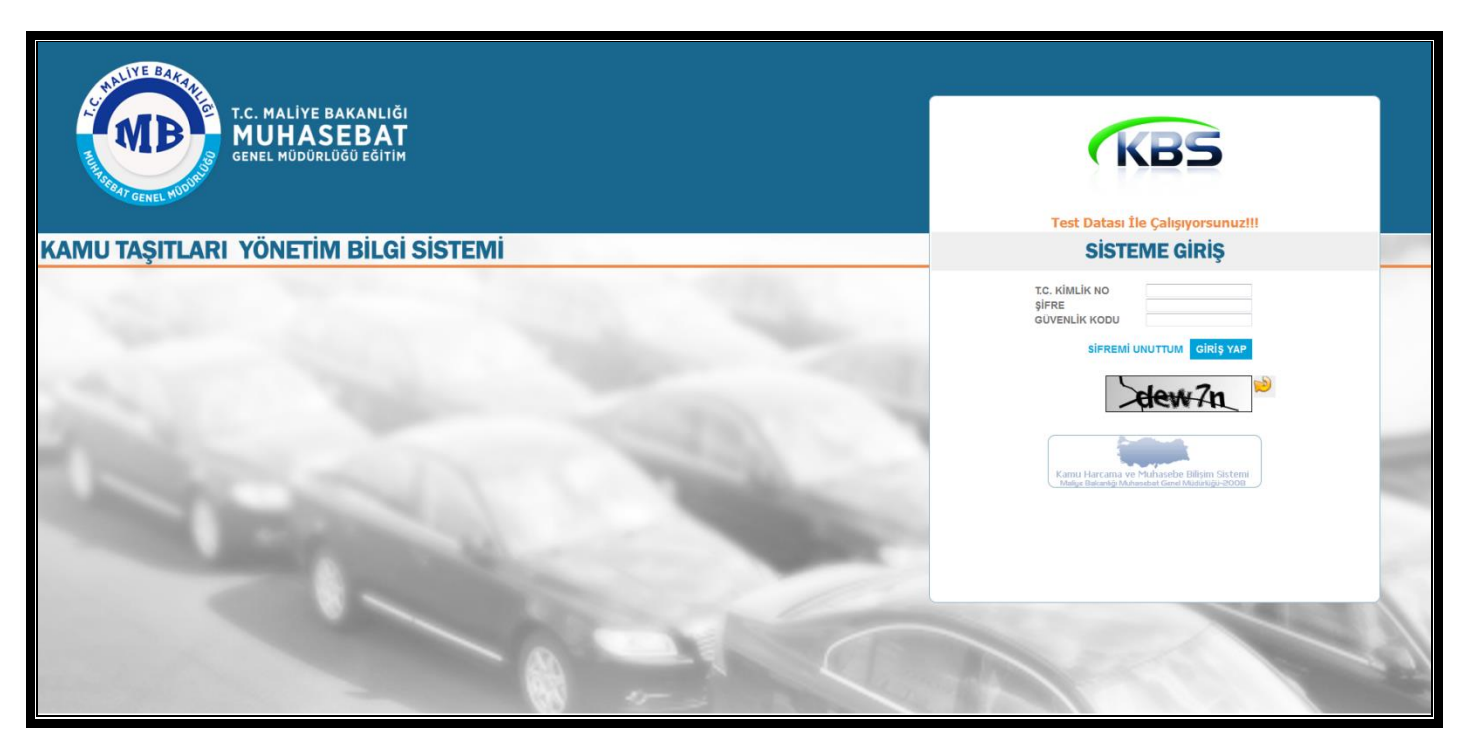

Karşınıza gelen ekranda var olan rolleriniz ile hangi kurum ve/veya birimde yetkili olduğunuza ait deteylar gelecektir. Burada işlem yapacağınız rol ve birime uygun şekilde şeçiminizi yapınız.

| Investment Adv     Kulturen Dalli     Kulturen Dalli                           |                                        |            |
|--------------------------------------------------------------------------------|----------------------------------------|------------|
| oyguama Adi Kullanici Rolu Kodu                                                | Adı                                    |            |
| Kamu Taşıtları Yönetim Bilgi Sistemi Taşıt Veri Giriş Görevlisi 7/12.1.0.4.904 | İdari ve Mali İşler Dairesi Başkanlığı | $\bigcirc$ |
| Kamu Taşıtları Yönetim Bilgi Sistemi Taşıt Kurum Kullanıcısı 12.0              | Maliye Bakanlığı                       | $\bigcirc$ |

# E-TAŞIT VERİ GİRİŞ İŞLEMLERİ

Merkezi yönetim kapsamındaki kamu idarelerinde, SGK ve İŞKUR'a ait merkez ve 81 il müdürlüklerinde, mahalli idarelerde tanımlanan alt harcama birimlerinde "Taşıt Veri Giriş Görevlisi" eliyle, diğer kurumlarda ise "Taşıt Kurum Kullanıcısı" eliyle taşıtlara ait veri giriş işlemleri yapılacaktır.

| Kamu Taşıtları Yönetim Bilgi Sistemi                                                                                                    |
|----------------------------------------------------------------------------------------------------|
| <b>Geylani Gözcü</b><br>Taşıt Veri Giriş Görevlisi                                                                                                    |
| 📂 <u>Kurum Değiştir</u> 😃 Çıkış                                                                                                    |
| KBS  Tanımlar  Tanımlar  Tanıt Kayıt İşlemleri  Taşıt Kayıt İşlemleri  Taşıt Takip İşlemleri  Taşıt Zakip İşlemleri  Taşıt Zakip İşlemleri  Taşıt Kullanıcı İşlemleri |

### **11.TANIMLAR**

Harcama birimlerince taşıtların hangi hizmette kullanılacağı yada birimlerinde kayıtlı olmakla birlikte başkaca birim, kişi, yada hizmette kullanılması halinde araca ait detay bilgilerde yer almasının sağlanması amacıyla "Kullanım Yeri Tanımlama"sının yapılması gerekmektedir. Resimdeki örnekleri inceleyiniz.

| Kamu Taşıtları Yönetim Bilgi Sistemi                                      |                         |  |            | İdari ve Mali İşler          | Dairesi Başkanlığı (7/12.0.0.4.904) |  |  |  |  |  |
|---------------------------------------------------------------------------|-------------------------|--|------------|------------------------------|-------------------------------------|--|--|--|--|--|
| Covlani Căzcii                                                            | KULLANIM YERİ TANIMLAMA |  |            |                              |                                     |  |  |  |  |  |
| Taşıt Veri Giriş Görevlisi                                                |                         |  | Durum      | Kodu(Otomatik Verilmektedir) | Adı                                 |  |  |  |  |  |
| 📂 Kurum Değiştir 🔱 Çıkış                                                  |                         |  | £          | e                            | P                                   |  |  |  |  |  |
|                                                                           |                         |  | $\bigcirc$ | 00001                        | BAKANLIK MAKAM                      |  |  |  |  |  |
| S KBS                                                                     |                         |  | $\bigcirc$ | 00002                        | BAKANLIK ÖZEL KALEM                 |  |  |  |  |  |
|                                                                           |                         |  | $\bigcirc$ | 00003                        | MÜSTEŞARLIK MAKAMI                  |  |  |  |  |  |
| 🗈 💼 Taşıt Kayıt İşlemleri                                                 |                         |  |            |                              |                                     |  |  |  |  |  |
| Taşıt Takip İşlemleri     Taşıt Takip İşlemleri     Taşıt Takip İşlemleri |                         |  |            |                              |                                     |  |  |  |  |  |
| 🗈 🛅 Yardım                                                                |                         |  |            |                              |                                     |  |  |  |  |  |
| 🗈 🗀 Kullanıcı İşlemleri                                                   |                         |  |            |                              |                                     |  |  |  |  |  |
|                                                                           |                         |  |            |                              |                                     |  |  |  |  |  |
|                                                                           | Ekle                    |  |            |                              |                                     |  |  |  |  |  |
|                                                                           | •                       |  |            |                              |                                     |  |  |  |  |  |
|                                                                           |                         |  |            |                              |                                     |  |  |  |  |  |
|                                                                           | Düzenle                 |  |            |                              |                                     |  |  |  |  |  |
|                                                                           |                         |  |            |                              |                                     |  |  |  |  |  |
|                                                                           | Cil.                    |  |            |                              |                                     |  |  |  |  |  |
|                                                                           | <b>a</b>                |  |            |                              |                                     |  |  |  |  |  |
|                                                                           |                         |  |            |                              |                                     |  |  |  |  |  |
|                                                                           |                         |  |            |                              |                                     |  |  |  |  |  |
|                                                                           |                         |  |            |                              |                                     |  |  |  |  |  |

| Copylian Lobacidus   Tart Vard Kirly Kolicus   Tart Vard Kirly Kolicus   Tart Karly Kolicus   Tart Karly Kolicus   Tart Karly                                                                                                    | Camu Taşıtları Yönetim Bilgi Sistemi              |          |       |         | İdari ve Mali İşler i            | Dairesi Başkanlığı (7/12.0.0.4.904) |
|----------------------------------------------------------------------------------------------------|---------------------------------------------------|----------|-------|---------|----------------------------------|-------------------------------------|
| Tage Void Gringe Groupe         Control         BACAULEN MARKAM           © Control         BACAULEN MARKAM         BACAULEN MARKAM           © Control         BACAULEN MARKAM         BACAULEN MARKAM           © Control         BACAULEN MARKAM         BACAULEN MARKAM           © Control         BACAULEN MARKAM         BACAULEN MARKAM           © Control         BACAULEN MARKAM         BACAULEN MARKAM           © Control         BACAULEN MARKAM         BACAULEN MARKAM           © Control         BACAULEN MARKAM         BACAULEN MARKAM           © Control         BACAULEN MARKAM         BACAULEN MARKAM           © Control         BACAULEN MARKAM         BACAULEN MARKAM           © Control         BACAULEN MARKAM         BACAULEN MARKAM           © Control         BACAULEN MARKAM         BACAULEN MARKAM           © Control         BACAULEN MARKAM         BACAULEN MARKAM           © Control         BACAULEN MARKAM         BACAULEN MARKAM                                                                                                    | Gevlani Gözcü                                     | KULLANIM | ERÎ T | ANIMLAP | 1A                               |                                     |
|                                                                                                    | Taşıt Veri Giriş Görevlisi                        |          |       | Durum   | Kodu(Otomatik Verilmektedir)     | Adı                                 |
| Image: Statistic Statistic Statis Statis Statistic Statistic Statistic Statistic Stat         | 🕪 <u>Kurum Değiştir</u> 😃 <u>Çıkış</u>            |          |       |         |                                  | P                                   |
| Image: Sector Sector         |                                                   |          |       | 0       | 00001                            | BAKANLIK MAKAM                      |
| i Rudarum Veri Tarantainana   ii Tarant Taking Lalemini   ii Mage Malemini   ii Mage Malemini<                                                                                                    | 🖕 Kas<br>🖨 😋 Tanımlar                             |          |       | $\odot$ | 00002                            | BAKANLIK ÖZEL KALEM                 |
| Taget Take Take Take Take Take Take Take Take                                                                                                    | Kullanım Yeri Tanımlama     Tasıt Kayıt İslemleri |          |       |         | .:: Kayıt Formu                  | (×)                                 |
| Bit   Bit                                                                                                    | - Taşıt Takip İşlemleri                           |          |       |         | Durum: 🔽                         |                                     |
| Rice Ruland 1genieri                                                                                                    | Ter Cardim                                        |          |       |         | Kodu(Otomatik<br>Verilmektedir): |                                     |
| Ekie         Dizenie         Sil         Image: Sayla 1/1 P P Image         Kayt Sayla 12                                                                                                    | 🖽 ·· 🦰 Kullanıcı İşlemleri                        |          |       |         | Adı: MÜ                          | STEŞARLIK MAKAMI                    |
| Ekte         Düzenic         Sil         Sil         Image: Sile         Image: Sile                                                                                                    |                                                   |          |       |         |                                  |                                     |
| Dizene<br>Sil<br>Oli Asydet O lipiai<br>H 4 Sayfa 1/1 P P 2 Kayt Sayia : 2                                                                                                    |                                                   | Ekle     |       |         |                                  |                                     |
| Dùzenie<br>Sii<br>Sii<br>Sii<br>Sii<br>Sii<br>Sii<br>Sii<br>S                                                                                                    |                                                   |          |       |         |                                  |                                     |
| Sit         Sit         Image: A sayta         Image: A sayta <td></td> <td>Düzenle</td> <td colspan="2"></td> <td></td> <td></td>                                                                                                    |                                                   | Düzenle  |       |         |                                  |                                     |
| 51<br>31<br>31<br>31<br>31<br>31<br>31<br>31<br>31<br>31<br>3                                                                                                    |                                                   |          |       |         | 🛃 Kaydet 🛛 😣 İpt                 | al                                  |
| Image: wide in the say fail of the image: wide in the say fail of the image: wide in the say fail of the image: wide in the say fail of the image: wide in the say fail of the image: wide in the say fail of the say fail of the say f |                                                   | SIL      |       |         |                                  |                                     |
|                                                                                                    |                                                   |          |       |         |                                  |                                     |
| Sayfa 1/1                                                                                                    |                                                   |          |       |         |                                  |                                     |
| Sayfa 1/1                                                                                                    |                                                   |          |       |         |                                  |                                     |
|                                                                                                    |                                                   |          |       |         |                                  |                                     |
| ↓ ↓   Sayfa 1 / 1   ▶     @ Kayrt Sayra : 2                                                                                                    |                                                   |          |       |         |                                  |                                     |
| Sayfa 1 / 1   ▷      @ Kayti Sayisi 2                                                                                                    |                                                   |          |       |         |                                  |                                     |
|                                                                                                    |                                                   |          |       |         |                                  |                                     |
| -  -  -  -  -  -  -  -  -  -  -  -  -                                                                                                    |                                                   |          |       |         |                                  |                                     |
| Kayıt Sayisı : 2                                                                                                    |                                                   |          |       |         |                                  |                                     |
|                                                                                                    |                                                   |          |       | Say     | fa 1/1 🕨 🕅 🥭                     | Kayıt Sayısı: 2                     |

# 12.TAŞINIR KAYIT İŞLEMLERİ

Kurumunuza ait taşıtların kayıtlara alındığı menüdür.

| Kurum Değiştir Ü Çıkoş<br>melar<br>şık tarı tişenient<br>Taşık tarı tişenient                                                                                                    |   | Duramu | zenle 🤤 Sil | Çıkar  | Kiimuooi   |                       |                  |                                               |                 | Sabion Hazırlarken              | Sabionu | A Sabio |
|----------------------------------------------------------------------------------------------------|---|--------|-------------|--------|------------|-----------------------|------------------|-----------------------------------------------|-----------------|---------------------------------|---------|---------|
| nmlar<br>git Kayit İşlenleri<br>Taşıt Kayıt İşlenleri                                                                                                    | 2 | Durumu |             |        | Kuiiyesi   |                       |                  |                                               |                 | Dikkat Edilecek Hususlar        | Indir   | Yük     |
| nımlar<br>ışıt Kayıt İşlemleri<br>Taşıt Kayıt İşlemleri                                                                                                    | ł | Durumu | Plaka       | ii .   | Vergi No   | Kurumun Unvanı        | Taşıt Bilgileri  |                                               |                 |                                 |         |         |
| ışt Kayıt İşlemleri<br>Taşıt Kayıt İşlemleri                                                                                                    |   | 2      | P           | £      | £          | £                     |                  |                                               |                 |                                 |         |         |
| Taşıt Kayıt İşlemleri                                                                                                    |   | 0      | 06BM1808    | Ankara |            | MALİYE BAKANLIĞI İDAR | Plakasi :        | 00011000                                      |                 |                                 |         |         |
| and the second second s |   | 0      | 06YK577     | Ankara |            | MALİYE BAKAN. İDA.MAL | Aktif/Pasif :    | ✓ Aktif                                       |                 |                                 |         |         |
| porlar/listatistikler                                                                                                    |   | 0      | 06FS0884    | Ankara |            | MALİYE BAKANLIĞI İDAR | Vergi No :       | 611046894                                     |                 |                                 |         |         |
| rdm                                                                                                    |   | 0      | 06DA4951    | Ankara |            | MALİYE BAKANLIĞI İDAR | Unvanı (Vedop) : | MALİYE BAKANLIĞI İDARİ VE MALİ İŞLERDAİRESİ B |                 |                                 |         |         |
| llanıcı İşlemleri                                                                                                    |   | 0      | 06FF1173    | Ankara | 6110468942 | MALİYE BAKANLIĞI İDAR | Taşıt Cinsi :    | MINIBÜS                                       |                 |                                 |         |         |
|                                                                                                    |   |        |             |        |            |                       | Bütçe T Kodu :   | Minibüs (Sürücü dahil en fazla 17 kişilik)    |                 |                                 |         |         |
|                                                                                                    |   |        |             |        |            |                       | Markası :        | 100                                           |                 |                                 |         |         |
|                                                                                                    |   |        |             |        |            |                       | Modeli :         | TRANSİT 330 M.                                |                 |                                 |         |         |
|                                                                                                    |   |        |             |        |            |                       | Model Yili :     | 2008                                          |                 | 🕈 Basmi Yiikla                  | . 63    |         |
|                                                                                                    |   |        |             |        |            |                       | Renai ·          | Point Krom                                    |                 |                                 |         |         |
|                                                                                                    |   |        |             |        |            |                       | Sase No :        |                                               | Edinim Cokli :  | Color alors (Version Dillocard) |         |         |
|                                                                                                    |   |        |             |        |            |                       | Vakıt Cinsi :    |                                               | Eulinin Şekir.  | Sach ama(Kurum Butçesi)         |         |         |
|                                                                                                    |   |        |             |        |            |                       | Lactik Saver     |                                               | Değeri(Vergiler | 10000                           |         |         |
|                                                                                                    |   |        |             |        |            |                       | Lastik Suyor.    | +                                             | Danii):         |                                 |         |         |
|                                                                                                    |   |        |             |        |            |                       |                  |                                               | Başlangıç Km :  | 0                               |         |         |
|                                                                                                    |   |        |             |        |            |                       |                  |                                               | Sicil No :      |                                 |         |         |
|                                                                                                    |   |        |             |        |            |                       |                  |                                               | Kullanım Yeri : | 0                               |         |         |
|                                                                                                    |   |        |             |        |            |                       |                  |                                               | Not :           |                                 |         |         |

Ekle butonuna basarak araç kaydı girebilirsiniz. Bu ekranda araca ait verileri manuel girebileceğiniz gibi plakayı yazdıktan sonra aynı alanda sağda bulunan ikona tıklayarak var ise Emniyet Genel Müdürlüğü (EGM) kayıtlarından resmi kayıtlı araç olarak trafiğe tescil edilmiş ise otomatik olarak gelecektir. Araca ait bir kayıt bulunamadığında işleme manuel devam ediniz.

| Kamu Taşıtları Yönetim Bilgi Sistemi          |                   |                | İdari ve Mali İşle                | er Dairesi Başkanlığı | 7/12.0.0.4.904) |                                                 |                            |                                                | 2 Haziran        | 2016 14:29:0       |
|-----------------------------------------------|-------------------|----------------|-----------------------------------|-----------------------|-----------------|-------------------------------------------------|----------------------------|------------------------------------------------|------------------|--------------------|
| Couloui Cincii                                | .:: TAŞIT KAYIT İ | ŞLEMLERİ       | _                                 | _                     | _               |                                                 |                            |                                                |                  |                    |
| Taşıt Veri Giriş Görevlisi                    | 🔘 Ekle 🥒 Di       | izenle 🥥 Sil   | Elden<br>Çıkar 🔑 Taşıt<br>Künyesi |                       |                 |                                                 |                            | Şablon Hazırlarken<br>Dikkat Edilecek Hususlar | §ablonu<br>İndir | Şablondan<br>Yükle |
| 📔 <u>Kurum Değiştir</u> 🕐 Çıkış               |                   |                |                                   |                       |                 |                                                 |                            |                                                |                  |                    |
| 283                                           | Durumu            | Plaka İl       | Vergi No                          | Kurumun Unvanı        | Taşıt Bilgileri |                                                 |                            |                                                |                  |                    |
| 🗄 🌐 Tarımlar                                  | £                 | 2 2            |                                   | £                     | Diskag          |                                                 |                            |                                                |                  |                    |
| 😑 🔄 Taşıt Kayıt İşlemleri                     |                   | 06BM1808 A     | nkara                             | MALİYE BAKANLIĞI İDAR | PidKdSi         | : 06BM1808                                      | 뮲                          |                                                |                  |                    |
| Taşıt Kayıt İşlemleri                         |                   | 06YK577 A      | nkara                             | MALİYE BAKAN. İDA.MAL | Aktif/Pasif     | : 🔽 Aktif                                       |                            |                                                |                  |                    |
| Taşt Takip İşlemleri     Taşt Takip İşlemleri |                   | 06FS0884 A     | nkara                             | MALİYE BAKANLIĞI İDAR | Vergi No        | 6110160042                                      |                            |                                                |                  |                    |
| er und rugen an /stadustner                   |                   | 06DA4951 A     | nkara                             | MALİYE BAKANLIĞI İDAR | Unvanı (Vedop)  | : MALİYE BAKANLIĞI İDARİ VE MALİ İŞLERDAİRESİ B |                            |                                                |                  |                    |
| 🗄 📩 Kullarıcı İşlemleri                       |                   | 06FF1173 A     | nkara 2                           | MALİYE BAKANLIĞI İDAR | Taşıt Cinsi     | MINIBÜS                                         |                            |                                                |                  |                    |
| .:: Taşıt Kayıt Formu                         |                   |                |                                   | ×                     | Bütçe T Kodu    | Minibüs (Sürücü dahil en fazla 17 kişilk)       |                            |                                                |                  |                    |
| Genel Biloiler                                |                   | Tasit Durumu   |                                   |                       | Markası         | Ford                                            |                            |                                                |                  |                    |
| *Plakasi : 06086442                           | 0                 | *Tasit Duri    | umu : 🕡 Aktif                     |                       | Modeli          | TRANSİT 330 M.                                  |                            |                                                |                  |                    |
| *Verikliči 11 :                               | v                 | *Edinim S      | Sekli : Satın alma(Kurum Bi       | iitresi) ×            | Model Yılı      | : 2008                                          |                            | 🛉 Resmi Yükle 🥥 Yüklenen Resm                  | ıi Sil           |                    |
| *Verni No :                                   |                   | E              | dinim                             |                       | Rengi           | : Beyaz-Krem                                    |                            |                                                |                  |                    |
| Unvani (Vedop) :                              |                   | Değeri(Ve<br>E | ergiler<br>Dahil):                |                       | Şase No         | : <b></b> 84308                                 | Edinim Şekli :             | Satın alma(Kurum Bütçesi)                      |                  |                    |
|                                               |                   |                |                                   |                       | Yakıt Cinsi     | : Dizel                                         | Edinim                     | 100000                                         |                  |                    |
| Teknik Bilgiler                               |                   | Diğer Bilgiler |                                   |                       | Lastik Sayısı   | : 4                                             | Değeri(Vergiler<br>Dahil): |                                                |                  |                    |
| *Taşıt Cinsi : Seçiniz                        | ¥                 | Başlangıç      | ; Km :                            |                       | ·               |                                                 | Başlangıç Km :             | 0                                              |                  |                    |
| *Bütçe T Kodu : Seçiniz                       | v                 | Sid            | il No :                           |                       |                 |                                                 | Sicil No :                 |                                                |                  |                    |
| *Markası : Seciniz                            | v                 | Kullanım       | Yeri : Seçiniz                    | *                     |                 |                                                 | Kullanım Yeri :            | 0                                              |                  |                    |
| Modeli :                                      |                   |                | Not:                              |                       |                 |                                                 | Not :                      |                                                |                  |                    |
| *Model Yili : Seciniz                         | ×                 |                |                                   |                       |                 |                                                 |                            |                                                |                  |                    |
| *Rengi : Seciniz                              | ×                 |                |                                   |                       |                 |                                                 |                            |                                                |                  |                    |
| *Şase No :                                    |                   |                |                                   |                       |                 |                                                 |                            |                                                |                  |                    |
| *Yakıt Cinsi : Seciniz                        | ×                 |                |                                   |                       |                 |                                                 |                            |                                                |                  |                    |
| *Lastik Sayısı :                              |                   |                |                                   |                       |                 |                                                 |                            |                                                |                  |                    |
|                                               |                   |                |                                   |                       |                 |                                                 |                            |                                                |                  |                    |
|                                               |                   |                |                                   |                       |                 |                                                 |                            |                                                |                  |                    |
| 🛃 Kaydet 🤤 İptal                              |                   |                |                                   |                       |                 |                                                 |                            |                                                |                  |                    |
|                                               |                   |                |                                   |                       |                 |                                                 |                            |                                                |                  |                    |

EGM kayıtlarından araca at bilgilerin otomatik gelmesi durumunda lastik sayısı ile taşıta ait edinim şekli ile tüm vergiler dahil edinim değerinin girilmesi gerekmektedir.

| Genel Bilgiler   |                             |             | Taşıt Durumu             |                           |   |
|------------------|-----------------------------|-------------|--------------------------|---------------------------|---|
| * Plakası :      | 06DB6442                    | 2           | *Taşıt Durumu :          | ✓ Aktif                   |   |
| *Verildiği İl :  | Ankara                      | ~           | *Edinim Şekli :          | Satın alma(Kurum Bütçesi) | ~ |
| *Vergi No :      |                             | 2           | Edinim                   |                           |   |
| Unvanı (Vedop) : | MALİYE BAKANLIĞI İDARİ VE M | MALİ İŞLERD | Degen(vergier<br>Dahil): |                           |   |
| Teknik Bilgiler  |                             |             | Diğer Bilgiler           |                           |   |
| *Taşıt Cinsi :   | OTOMOBİL                    | ~           | Başlangıç Km :           |                           |   |
| *Bütçe T Kodu :  | Binek otomobil              | ~           | Sicil No :               |                           |   |
| *Markası :       | Opel                        | ~           | Kullanım Yeri :          | Seçiniz                   | ~ |
| Modeli :         | INSIGNIA NB COSMO           |             | Not:                     |                           |   |
| *Model Yılı :    | 2010                        | ~           |                          |                           |   |
| *Rengi :         | Gri                         | ~           |                          |                           |   |
| *Şase No :       |                             |             |                          |                           |   |
| *Yakıt Cinsi :   | Benzinli                    | ~           |                          |                           |   |
| *Lastik Sayısı : |                             |             |                          |                           |   |
|                  |                             |             |                          |                           |   |
|                  |                             |             |                          |                           |   |
| 🛃 Kaydet 🤘       | 🥥 İptal                     |             |                          |                           |   |

Taşıt edinim şekilleri olarak Sistemde aşağıdaki resimde görülen yöntemler belirlenmiştir.

| *Taşıt Durumu : | ✓ Aktif                     |
|-----------------|-----------------------------|
| *Edinim Şekli : | Satın alma(Kurum Bütçesi) 🌱 |
| Edinim          | Satın alma(Kurum Bütçesi)   |
| Değeri(Vergiler | Satın alma(Döner Sermaye)   |
| Damij.          | Hibe                        |
| ižev Bileilev   | Bedelsiz Devir              |
| nger Bliglier   | Geçici Tahsis               |
| Başlangıç Km :  | Hizmet Alımı                |
| Sicil No :      | Finansal Kiralama           |
| Kullanım Vori - | Dış Projeler                |
| Kullanini Terr. | Kiralama                    |
| Not:            | Müsadere                    |

Kiralama yoluyla yapılacak olan araç edinimleri için ayrıca bazı bilgiler talep edilecektir. "Kiralama şekli" kısmında "şöförlü" ve "şöförsüz" bilgisi ile "kira dönemi" için günlük, aylık ve yıllık seçeneklerinden uygun olanı seçilecektir. "Süresi" kısmına ise uygun bir rakam girmeyi unutmayınız. Ör: "kira dönemi" için "aylık" seçeneğini seçmiş iseniz kaç aylık bir kiralama yaptıysanız ona göre bir rakama giriniz. Kiralama işleminde yapılan ihaleye ait KİK numarasını da "KİK no" alanına giriniz.

| raşır. Durunlu     |          |   |
|--------------------|----------|---|
| *Taşıt Durumu :    | ✓ Aktif  |   |
| *Edinim Şekli :    | Kiralama | ¥ |
| *Kiralama Tarihi : |          |   |
| *Kiralama Şekli :  | Seçiniz  | ~ |
| *Kira Dönemi :     | Seçiniz  | ~ |
| *Süresi :          |          |   |
| Kira Bedeli :      |          |   |
| KİK No :           |          |   |

Yukarıda resimde yer alan kiralamaya esas bilgilerin girilmesi sonrası araca ait diğer bilgiler ile var ise notlar girilir. Bir defaya mahsus Sisteme girişi yapılan aracın km'si ile taşınır sicil numarası girişi yapılır.

| Diğer Bilgiler  |                                            |   |
|-----------------|--------------------------------------------|---|
| Başlangıç Km :  | 12758                                      |   |
| Sicil No :      | 254.1.1/10/1245896                         |   |
| Kullanım Yeri : | BAKANLIK ÖZEL KALEM                        | ~ |
| Not :           | avadanlık kış lastiği çelik jant cam filmi |   |
|                 |                                            |   |
|                 |                                            |   |
|                 |                                            |   |
|                 |                                            |   |

Özellikle "Tanımlar" menüsü altında yer alan "Kullanım yeri tanımlama" alanında girişi yapılan tanımlamaların ekrana geleceği unutulmamalıdır. Var ise araca ait notlarınız ise ilgili alana elle girilir.

| Başlangıç Km :  |                     |
|-----------------|---------------------|
| Sicil No :      |                     |
| Kullanım Yeri : |                     |
| Not :           | BAKANLIK MAKAM      |
|                 | BAKANLIK ÖZEL KALEM |
|                 | MÜSTEŞARLIK MAKAMI  |
|                 | PERSONEL TAŞIMA     |
|                 | EVRAK YÜK TAŞIMA    |

Araca ait tüm detaylar girildikten sonra "kaydet" butonuna basarak araç kayıt işlemi sonlandırılır.

| Genel Bilgiler   |                          |               | Taşıt Durumu              |                                      |         |
|------------------|--------------------------|---------------|---------------------------|--------------------------------------|---------|
| *Plakası :       | 06DB6442                 | 2             | *Taşıt Durumu :           | ✓ Aktif                              |         |
| *Verildiği İl :  | Ankara                   | ~             | *Edinim Şekli :           | Satın alma(Kurum Bütçesi)            | -       |
| *Vergi No :      |                          | 2             | Edinim                    | 750000                               |         |
| Unvanı (Vedop) : | MALİYE BAKANLIĞI İDARİ V | E MALİ İŞLERD | Degen(vergiler<br>Dahil): |                                      |         |
| Teknik Bilgiler  |                          |               | Diğer Bilgiler            |                                      |         |
| *Taşıt Cinsi :   | OTOMOBİL                 | ~             | Başlangıç Km :            | 12758                                |         |
| *Bütçe T Kodu :  | Binek otomobil           | ~             | Sicil No :                | 254.1.1/10/1245896                   |         |
| *Markası :       | Opel                     | ~             | Kullanım Yeri :           | BAKANLIK ÖZEL KALEM                  |         |
| Modeli :         | INSIGNIA NB COSMO        |               | Not :                     | avadanlık kış lastiği çelik jant can | n filmi |
| *Model Yılı :    | 2010                     | ~             |                           |                                      |         |
| *Rengi :         | Gri                      | ~             |                           |                                      |         |
| *Şase No :       |                          |               |                           |                                      |         |
| *Yakıt Cinsi :   | Benzinli                 | ~             |                           |                                      |         |
| *Lastik Sayısı : | 4                        |               |                           |                                      |         |
| <b>`</b>         |                          |               |                           |                                      |         |
| •                |                          |               |                           |                                      |         |
| Kavdet de        | intal                    |               |                           |                                      |         |
|                  | - ip tui                 |               |                           |                                      |         |

Giriş yapılan taşıtlar ekranda taşıtlar listenelecek olup, bu taşıtlara ait düzeltmeler, taşıt künyesi çıkarılması, resim yüklenmesi ile taşıtın elden çıkarılması durumunda gerekli değişikliklerin yapılabilmesi için taşıta ait ilgili satıra tıklanması gerekmektedir.

| Geylani Gözcü                                                                                                    | .:: TAŞIT KAY | CMILERI        |                      |                          |                       |                  |                                                 |                           |                                                |                  |   |                   |
|----------------------------------------------------------------------------------------------------|---------------|----------------|----------------------|--------------------------|-----------------------|------------------|-------------------------------------------------|---------------------------|------------------------------------------------|------------------|---|-------------------|
| Taşıt Veri Giriş Görevlisi                                                                                                    | 🔾 Ekle 🥖      | Düzenle 🤤      | Sil 🕴 Elden<br>Çıkar | A Taşıt<br>Künyesi       |                       |                  |                                                 |                           | Şablon Hazırlarken<br>Dikkat Edilecek Hususlar | Sabloni<br>İndir | • | Şablonda<br>Yükle |
| 😥 <u>Kurum Değiştir</u> 🖞 Çıkış                                                                                                    |               |                |                      |                          |                       |                  |                                                 |                           |                                                |                  |   |                   |
| s                                                                                                    | Duru          | nu Plaka       | ii .                 | Vergi No                 | Kurumun Unvani        | Taşıt Bilgileri  |                                                 |                           |                                                |                  |   |                   |
| Tanımlar                                                                                                    | P             | P              | P                    | *                        | P                     | Plakası :        | 06901909                                        |                           |                                                |                  | _ |                   |
| aşıt Kayıt İşlemleri<br>A Tarıt Kayıt İşlemleri                                                                                                    |               | 06BM180        | Ankara               |                          | MALIYE BAKANLIGI IDAR | Aktif/Pasif :    | V Aktif                                         | 2                         |                                                |                  |   |                   |
| Faşıt Takip İşlemleri                                                                                                    |               | 067K577        | Ankara               |                          | MALIYE BAKAN, IDA.MAL | Vergi No :       | 6110460042                                      |                           |                                                |                  |   |                   |
| Raporlar/İstatistikler                                                                                                    |               | 0604495        | Ankara               |                          | MALIYE BAKANLIGI DAR  | Unvani (Vedon) : | MALTYE RAKANI IĞI İDARİ VE MALT İCI ERDATRECT R |                           |                                                |                  |   |                   |
| fardım<br>Sullanın İslemleri                                                                                                    |               | 06EE1173       | Ankara               | $\langle \smile \rangle$ | MALIYE BAKANLIĞI DAR  | Taet Cinci :     | Mininia                                         |                           |                                                |                  |   |                   |
| and and a state of the state of the state of | -             |                |                      |                          |                       | Rütca T Kodu :   | MINIBUS                                         |                           |                                                |                  |   |                   |
|                                                                                                    |               |                |                      |                          |                       | Markag :         | Minibus (surucu dani en razia 17 kişlik)        |                           |                                                |                  |   |                   |
|                                                                                                    |               |                |                      |                          |                       | Modeli -         |                                                 |                           |                                                |                  |   |                   |
|                                                                                                    |               |                |                      |                          |                       | Piodell .        | TRANSIT 330 M.                                  | L                         |                                                |                  |   |                   |
|                                                                                                    |               |                |                      |                          |                       | Model VIII :     | 2008                                            |                           | 📑 Resmi Yükle 🤤 Yüklenen Resmi                 | Sil              |   |                   |
|                                                                                                    |               |                |                      |                          |                       | Kengi :          | Beyaz-Krem                                      |                           |                                                |                  |   |                   |
|                                                                                                    |               |                |                      |                          |                       | Şase No :        |                                                 | Edinim Şekli :            | Satın alma(Kurum Bütçesi)                      |                  |   |                   |
|                                                                                                    |               |                |                      |                          |                       | Yakıt Cinsi :    | Dizel                                           | Edinim<br>Deäeri(Vergiler | 100000                                         |                  |   |                   |
|                                                                                                    |               |                |                      |                          |                       | Lastik Sayısı :  | 4                                               | Dahil):                   |                                                |                  |   |                   |
|                                                                                                    |               |                |                      |                          |                       |                  |                                                 | Başlangıç Km :            | 0                                              |                  |   |                   |
|                                                                                                    |               |                |                      |                          |                       |                  |                                                 | Sicil No :                |                                                |                  |   |                   |
|                                                                                                    |               |                |                      |                          |                       |                  |                                                 | Kullanım Yeri :           | 0                                              |                  |   |                   |
|                                                                                                    |               |                |                      |                          |                       |                  |                                                 | Not :                     |                                                |                  |   |                   |
|                                                                                                    |               |                |                      |                          |                       |                  |                                                 |                           |                                                |                  |   |                   |
|                                                                                                    |               |                |                      |                          |                       |                  |                                                 |                           |                                                |                  |   |                   |
|                                                                                                    |               |                |                      |                          |                       |                  |                                                 |                           |                                                |                  |   |                   |
|                                                                                                    |               |                |                      |                          |                       |                  |                                                 |                           |                                                |                  |   |                   |
|                                                                                                    |               |                |                      |                          |                       |                  |                                                 |                           |                                                |                  |   |                   |
|                                                                                                    | < m           |                |                      |                          |                       |                  |                                                 |                           |                                                |                  |   |                   |
|                                                                                                    |               | avfa 1/1       | N 1.20               |                          |                       |                  |                                                 |                           |                                                |                  |   |                   |
|                                                                                                    |               | and the second |                      |                          |                       |                  |                                                 |                           |                                                |                  | _ |                   |

Taşıta ait bilgilerin düzeltilmesi için "Düzenle" butonuna baınız.

Taşıtın herhangi bir şekilde kullanımdan düşülmesi halinde "Elden Çıkar" butonuna basarak elden çıkarma sebeplerinden ilgili tercih yapılır, gerekli açıklamalar yapılır. Bu taşıtlar sistemde otomatik olarak pasif hale getirilecektir.

| :: Elden Çıkarma İşlemi        | 📰 Elden Çıkarma İşlemi             |
|--------------------------------|------------------------------------|
| *Elden Çıkarma Şekli : Seciniz | *Elden Çıkarma Şekli : 🔤 🗸 🕔       |
| Açıklama :                     | Açıklama : Satış<br>Bedelsiz Devir |
|                                | HEK                                |
|                                | Milli Emlak Teslim                 |
|                                | DMO Teslim                         |
| Kaydet 🤤 İptal                 | Kaydet 🤤 İptal                     |

Pasif hale gelen taşıtlar sistemde kırmızı uyarı ikonu ile yer alır.

| • |          |        |                           |
|---|----------|--------|---------------------------|
| 0 | 06YK577  | Ankara | <br>MALİYE BAKAN. İDA.MAL |
|   | 06550004 | Ankara | <br>MALINE BAKANLIČLIDAD  |

Ayrıca taşıt kayıt işlemlerini gerek araç sayılarının fazla gerekse de kurumlarına ait diğer sistemlerden otomatik olarak bilgileri alabilecek birimler için araçların belirli bir şablonda girilmesi imkanı verilmiş olup, altta işaretli alandan şablon indirildikten sonra "Şablon Hazırlanırken Dikkat Edilecek Hususlar"a da dikkat edilmek kaydıyla yine aynı ekranda yer alan butondan veri girişleri tamamlanmış Şablon yüklenir.

| <mark>Geylani Gözcü</mark><br>Taşıt Veri Giriş Görevlisi<br><mark>⊌</mark> <u>Kurum Değişti</u> r Ů <u>Çıkış</u> | Q B | de 🖊 Dü | zenle 🤤 Sil | Elden<br>Çıkar | Taşıt<br>Künyesi         |                       |                  |                                               | Sabon Razriarien<br>Dikkat Edilecek Russiar<br>Visie |
|----------------------------------------------------------------------------------------------------|-----|---------|-------------|----------------|--------------------------|-----------------------|------------------|-----------------------------------------------|------------------------------------------------------|
| 0                                                                                                    |     | Durumu  | Plaka       | i              | Vergi No                 | Kurumun Unvanı        | Taşıt Bilgileri  |                                               |                                                      |
| y Kos<br>R. Ca Tanalar                                                                                           | Į   | 2       | £           | £              | £                        | l                     |                  |                                               |                                                      |
| E 🛶 Tast Kayıt İslemleri                                                                                         |     | 0       | 06BM1808    | Ankara         |                          | MALİYE BAKANLIĞI DAR  | Plakası :        | 06BM1808                                      | Q.                                                   |
| - 🗋 Taşt Kayıt İşlemleri                                                                                         |     | 0       | 06YK577     | Ankara         |                          | MALİYE BAKAN. İDA MAL | Aktif/Pasif :    | 🕼 Aktif                                       |                                                      |
| 🕀 🛅 Taşt Takip İşlemleri                                                                                         |     | ٢       | 06FS0884    | Ankara         |                          | MALİYE BAKANLIĞI DAR  | Vergi No :       | 611040094 <b>#</b>                            |                                                      |
| H - Kaponar/Istatisticer                                                                                         |     | 0       | 06DA4951    | Ankara         |                          | MALİYE BAKANLIĞI İDAR | Unvanı (Vedop) : | MALİYE BAKANLIĞI İDARİ VE MALİ İŞLERDAİRESİ B |                                                      |
| 🕒 🔂 Kullano İşlemleri                                                                                            |     | 0       | 06FF1173    | Ankara         | $\langle \smile \rangle$ | MALİYE BAKANLIĞI DAR  | Taşıt Cinsi :    | MİNİBÜS                                       |                                                      |
|                                                                                                    |     |         |             |                |                          |                       | Bütçe T Kodu :   | Minibüs (Sürücü dahil en fazla 17 kişilik)    |                                                      |

# 13.TAŞINIR TAKİP İŞLEMLERİ

| Contract Officer                                                                               |   | ASIT TAKIP                                                                              | IŞLEMLERİ |                |                           |                                     |                     |                                      |                       |            |         |            |            |                        |           |             |                        |
|------------------------------------------------------------------------------------------------|---|-----------------------------------------------------------------------------------------|-----------|----------------|---------------------------|-------------------------------------|---------------------|--------------------------------------|-----------------------|------------|---------|------------|------------|------------------------|-----------|-------------|------------------------|
| Geyrani Gozcu<br>Taşıt Veri Giriş Görevlisi<br>i Kurum Değiştir ( <sup>10</sup> Çıkış<br>şıras |   | YakitYağ Alim<br>Bilgileri                                                              |           | Sene<br>jileri | Bakam/Onarim<br>Bilgileri | Sigorta<br>Bilgileri                | Lastik<br>Bilgileri | Geçiş ücreti<br>Bigileri<br>Bigileri |                       | isi        |         |            |            |                        |           |             |                        |
| Tanmlar     Tast Kavit Islemleri                                                               | E | Durumi                                                                                  | Plaka     | 1              | Araç Cinsi                | Bütçe Kodu                          |                     |                                      |                       | Markası    | Modeli  | Model Yılı | Rengi      | Şase No                | Lastik Sa | Yakıt Cinsi | Edinim Şekli           |
| Tope Rayle generation     Tope Takip Igenerat                                                  |   | 2                                                                                       | 1.0       | ₽.             | 2                         | 2                                   |                     |                                      |                       | P          | P       | 2          | 2          | 2                      | 2         | P           | 2                      |
|                                                                                                | 1 | 📝 📀 068W1808 Ankara MNBÙS Kodu: T05 Ad: Minibus (Súrúci) dahl en fazla 17 kişilik) Fort |           |                |                           |                                     | Ford                | TRANSIT 3                            | 2008                  | Beyaz-Krem |         | 4          | Dizel      | Satın alma(Kurum Bütçe |           |             |                        |
| E C Yardim                                                                                     | E | 1 0                                                                                     | 06F50884  | Ankar          | a OTOMOBIL                | MOBIL Kodu: T02 Adr. Binek otomobil |                     |                                      |                       | Renaut     | Fluence | 2016       | Beyaz      |                        | 4         | Dizel       | Kiralama               |
| E 🔂 Kullanci İşlemleri                                                                         | E | 0                                                                                       | 06DA495   | 1 Ankar        | na MINIBOS                | Kodu: T05 Adk                       | Minibüs (Sürücü dal | nil en fazia 17 kişilk)              |                       | Ford       | SenerT  | 2010       | Beyaz      |                        | 6         | Dizel       | Satın alma(Kurum Bütçe |
|                                                                                                | E | 0                                                                                       | 06FF1173  | Ankar          | RAMYONET                  | Kodu: TDB Adk                       | Pick-up (Kamyonet,  | arazi hizmetleri için sür            | ücü dahil 3 veya 6 ki | Mtsubishi  |         | 2013       | Gri-Metalk |                        | 10        | Dizel       | Satın alma(Kurum Bütçe |

"Taşıt Kayıt İşlemleri" menüsünde girişi yapılan taşıtlara ait maliyet kalemlerinin girilmesi amacıyla oluşturulmuş bir menüdür. Menüye yapılan bir taşıta ait maliyet girişleri kullanılarak gerek taşıtlara ait birimdeki tüm gerekse de taşıt detayında maliyetlerin rapor ve istatistiklerinin oluşturulması amaçlanmaktadır.

Sistemde;

- ✓ Yakıt ve yağ alımları,
- ✓ Muayene,
- ✓ Bakım ve onarım,
- ✓ Sigorta,
- ✓ Lastik,

- ✓ Geçiş Ücreti,
- ✓ Motorlu Taşıtlar Vergisi,

takip edilmesi planlanan maliyet verileridir.

Bu amaçla veri girişi yapılacak olan arac ait satır tıklanarak seçilir. Girişi yapılmak istenilen veri çeşidi seçilir.

| Kamu Taşıtları Yönetim Bilgi Siste                                      | mi    |        |                     | İdər                    |                            | 3 Haziran 2016 0:5      |                      |                          |               |                   |                                |            |             |
|-------------------------------------------------------------------------|-------|--------|---------------------|-------------------------|----------------------------|-------------------------|----------------------|--------------------------|---------------|-------------------|--------------------------------|------------|-------------|
| Geylani Gözcü<br>Taşıt Veri Giriş Görevlisi<br>≫ Kurum Değiştir ① Çıkış | .:: 1 | Yakıt/ | Yağ Alım<br>Igileri | i<br>Muayen<br>Bilgiler | le<br>Ri<br>Bakım/<br>Bilg | <b>O</b> narim<br>ileri | Sigorta<br>Bilgileri | Lastik<br>Bilgileri      | Geçiş<br>Bilg | Ücreti<br>ileri M | otorlu Taşıt Verg<br>Bilgileri | gisi       |             |
| ु २८७<br>छे- ि Tanımlar<br>चि- ि Taşıt Kayıt İşlemleri                  |       |        | Durumu              | Plaka                   | iı                         | Araç Cinsi              | Bütçe Kodu           |                          |               | Markası           | Modeli                         | Model Yılı | Rengi       |
| Taşıt Kayıt İşlemleri                                                   |       | 2      |                     | L                       | e                          | 2                       | 2                    |                          |               | L                 | L                              | L          | 2           |
| Tasit Takip İslemleri                                                   |       | 7      | $\bigcirc$          | 06BM1808                | Ankara                     | MINIBÜS                 | Kodu: T05 Adi: I     | linibüs (Sürücü dahil en | fazla         | Ford              | TRANSIT 33                     | 2008       | Beyaz-Krem  |
|                                                                         |       | 3      | ٢                   | 06FS0884                | Ankara                     | OTOMOBIL                | Kodu: T02 Adı: B     | Binek otomobil           |               | Renault           | Fluence                        | 2016       | Beyaz       |
| - Cardim                                                                | E     | -      | 0                   | 06DA4951                | Ankara                     | MINIBÜS                 | Kodu: T05 Adi: I     | linibüs (Sürücü dahil en | fazla         | Ford              | Transit                        | 2010       | Beyaz       |
| ±                                                                       | E     | 3      | $\bigcirc$          | 06FF1173                | Ankara                     | KAMYONET                | Kodu: T08 Adı: F     | Pick-up (Kamyonet, araz  | i hizm        | Mitsubishi        |                                | 2013       | Gri-Metalik |
|                                                                         |       |        |                     |                         |                            |                         |                      |                          |               |                   |                                |            |             |

Her bir işlem çeşidinde maliyet verilerinin girişinin yapılabilmesi için "Ekle", gerekli düzeltmeler için "Düzelt" ve hatalı girişler için "Sil" butonu bulunmaktadır.

| lamu Taşıtları Yönotim Bilgi Sistemi                                                                                                    |       |                  |                       | Edari ve Hali Es         | er Dairest B                  | aykanlığı (7/12.0.)                    | 0.4.904]              |                        |           |           |            |             |           |           |                           | 2 Hariran 2016 16:        |
|----------------------------------------------------------------------------------------------------|-------|------------------|-----------------------|--------------------------|-------------------------------|----------------------------------------|-----------------------|------------------------|-----------|-----------|------------|-------------|-----------|-----------|---------------------------|---------------------------|
| Gevlani Gözcü                                                                                                    | = TA5 | IT TAKIP IS      | LEMLERI               |                          | _                             |                                        |                       |                        |           | -         |            |             |           |           |                           |                           |
| Taşıt Veri Giriş Görevlisi<br>المعالم المعالم المعالم المعالم المعالم المعالم المعالم المعالم المعالم المعالم المعالم المعالم المعالم المعالم | Yak   | E)<br>stYsğ Alım | Muayerie<br>Malayerie | Bakum/Onarum<br>Biteliau | Sigorta                       | Lastik Ge                              | çiş Ücreti Ma         | G<br>atoriu Tapit Verg | -         |           |            |             |           |           |                           |                           |
| g ras<br>() an Tanniar<br>() an Tanniar<br>() an Tanniar                                                                                      |       | Durumu           | Plaka İt              | Araç Cinsi               | Butge Kodu                    | angueri .                              | pagaern               | bigieri                | Markası   | Modeli    | Model Yılı | Rengi       | Şase No   | Lastik Sa | Yakıt Cinsi               | Edinim Şekli              |
| 🖻 🗃 Tast Takip Islemler                                                                                                    |       |                  |                       |                          |                               |                                        |                       |                        |           |           |            |             |           |           |                           |                           |
| Tayt Tako Identeri                                                                                                    |       |                  | 06811808 A            | nkara MiNiBÜS            | Kodu T05 Adc                  | Minibüs (Sürücü dahil en fazi          | a 17 kg/ik)           |                        | Ford      | TRANSIT 3 | 2008       | Seyaz-Krem  |           | 4         | Dicel                     | Satin alma(Kurum Bötgesi) |
| 1) 🛄 Yardm                                                                                                    |       | 0                | 05F50864 A            | nkana OTOWOBL            | Kodu T02 Adv                  | Binek otomobil                         |                       |                        | Renaut    | Fluence   | 2016       | Beyaz       | ****      | 4         | Dizel                     | Kiralama                  |
| Ruleno Iglenien                                                                                                    | 0     | 050A4951 A       | nkara MINIBÜS         | Kodu: T05 Adr            | Minibüs (Sürücü dahil en fazi | n 17 kişilik)                          |                       | Ford                   | Transit   | 2010      | Beynz      |             | 6         | Dizel     | Satın elma(Kurum Bütçesi) |                           |
|                                                                                                    |       |                  | OSFF1173 A            | nkara KAMYONET           | Kodu: T08 Adc                 | Pick-up (Kamyonet, arazi hize          | netleri için sürücü d | ahil 3 veya 6 ki       | Mtsubishi |           | 2013       | Gri-Metalik |           | 10        | Dizel                     | Satin alma(Kurum Bütçesi) |
| = YAĞ/'                                                                                                    |       | /YAKIT ALI       | M BILGILERI           | Fatura No. Ta            | th Firms                      | Firma VKN Firma Unvanı Dağıtıcı Şirket |                       |                        | ×         |           |            |             |           |           |                           |                           |
|                                                                                                    |       | 1                | P                     | P P                      | P                             | P                                      | P                     | 2                      |           |           |            |             |           |           |                           |                           |
|                                                                                                    |       | E                | Yakt                  | 12563 30.                | 05.2016                       |                                        | Shell Türkiye         | 225                    |           |           |            |             |           |           |                           |                           |
|                                                                                                    | b     | de<br>D          |                       |                          |                               |                                        |                       |                        |           |           |            |             |           |           |                           |                           |
|                                                                                                    | Düz   | enle             |                       |                          |                               |                                        |                       |                        |           |           |            |             |           |           |                           |                           |
|                                                                                                    |       | •                |                       |                          |                               |                                        |                       |                        |           |           |            |             |           |           |                           |                           |
|                                                                                                    |       | -                |                       |                          | -                             |                                        |                       |                        |           |           |            |             |           |           |                           |                           |
|                                                                                                    |       | 1                | i i Sayfa 1           | n ⊨ ≥ 1 æ                |                               |                                        | Kayıt Sayıs           | a:1                    |           |           |            |             | Toplam: 4 |           |                           |                           |

"Ekle" butonuna basarak gerekli veri girişine ait detaylar ilgili alanlar doldurularak kaydedilir.

| Geylani Gözcü<br>Taşıt Veri Giriş Görevlisi<br>W Kurum Değiştir 🕐 Çıkış | .:: 1/ |                      | LEML                       | ERİ       | Ť         | ÷                   |                   |                     |                   | -         | (      | fi                   |            |            |
|-------------------------------------------------------------------------|--------|----------------------|----------------------------|-----------|-----------|---------------------|-------------------|---------------------|-------------------|-----------|--------|----------------------|------------|------------|
| 💡 KBS                                                                   |        | Bilgileri            |                            | Bilgiler  | i Bilg    | ileri               | Bilgileri         | Bilgiler            | ri Geçiş          | ileri     | Bil    | gileri               |            |            |
| Gara Taşıt Kayıt İşlemleri                                              |        | Durumu               | Pla                        | ka        |           | Araç Cinsi          | Bütçe Ko          | du                  |                   | Markası   | Mode   | sli N                | Iodel Yılı | Rengi      |
| Taşıt Takip İşlemleri                                                   |        | 0                    | 06E                        | 3M1808    | Ankara    | MINIBÜS             | Kodu: T05         | Adı: Minibüs (Sürüc | tü dahil en fazla | Ford      | TRAN   | str 33 2             | 008        | Beyaz-Krem |
| Raporlar/Istatistikler                                                  |        |                      | 06F                        | S0884     | Ankara    | OTOMOBIL            | Kodu: T02         | Adı: Binek otomobil |                   | Renault   | Fluend | ce 2                 | 016        | Beyaz      |
| 🕀 🦳 Yardım<br>🕀 🦳 Kullanıcı İslemleri                                   |        |                      | OGEF1173 Ankara KAMYONE    |           | Kodu: T05 | Adr. Minibus (Suruc | cu dahil en fazia | Hitoubiobi          | Trans             | # 2       | 010    | Beyaz<br>Gri Matalik |            |            |
|                                                                         |        | YAĞ/YAKTT            | G/yakit alim bilgileri 🛛 🕅 |           |           |                     |                   |                     |                   |           |        |                      | Gremetaik  |            |
|                                                                         |        |                      |                            | Yakıt/Yaŭ | Fatura    | No                  | Tarih             | Firma VKN           | Firma Unvani      | Dağıtıcı  | Sirket | Miktarı (L           |            |            |
|                                                                         |        |                      |                            | 2         | P         |                     | D                 | P                   | P                 | 2         | •      | 2                    |            |            |
|                                                                         |        | Ekle<br>©<br>Düzenle |                            | Yakıt     | 12563     | :                   | 30.05.2016        |                     | ÖZLEM TURŞAK      | Shell Tür | rkiye  | 225                  |            |            |
|                                                                         |        | Sil<br>O             |                            |           |           |                     |                   |                     |                   |           |        |                      |            | >          |
|                                                                         | 4      |                      | <                          |           |           |                     |                   |                     |                   |           |        |                      | >          |            |

Taşıta ait yakıt ve yağ alımlarının girişi için ilgili işlem seçeneğinde karşımıza gelen ekranda "yakıt" ya da "yağ" alımlarından hangi tür alıma ait veri girişi yapılacak ise seçilir.

| .:: Kayıt Formu   | ×          |
|-------------------|------------|
| Yakıt/Yağ :       | Yakıt      |
| Fatura No:        |            |
| Tarih:            | 03.06.2016 |
| Firma VKN:        |            |
| Firma Unvanı:     |            |
| Dağıtıcı Şirket : | Seçiniz 👻  |
| Miktarı (LT):     |            |
| Tutar:            |            |
| Kaydet            | iptal      |

Taşıta ait muayene veri girişi için ilgili işlem seçeneğinde karşımıza gelen ekranda "TÜVTURK" ya da "EGZOS" için hangisine ait veri giriş yapılacak ise seçilir.

| .:: Kayıt Formu               | ¥          | × |
|-------------------------------|------------|---|
| Muayene Tipi :                | TÜVTÜRK    | ~ |
| Muayene Tarihi:               | 03.06.2016 |   |
| Muayene Geçerlilik<br>Tarihi: |            |   |
| Tutar:                        |            |   |
| Açıklama:                     |            |   |
|                               |            |   |
|                               |            |   |
| Kaydet 😵                      | ) İptal    |   |

Taşıta ait bakım ve onarımlara ilişkin veri girişi için ilgili işlem seçeneğinde karşımıza gelen ekranda, şelme ait fatura no, fatura tarihi ile firmaya ait vergi numarası bilgileri girilir. (VEDOP bağlantısı olduğundan vergi numarası girişi sonrası ilgili butondan sorgulama

yaparak firma ünvanı otomatik olarak ekrana gelecektir.Ayrıca, Firma ile Kurum arasında var olan bri anlaşmanın olup olmadığıda aynı ekranda şeçilir. Faturaya ait toplam tutar girilir ve bu işlemde yapılan uygulama ilgili açıklama (bakım veya onarımda yapılan işlemler) alanına girilir.

| .:: Kayıt Formu | ×               |
|-----------------|-----------------|
| Fatura No:      |                 |
| Tarih:          | 03.06.2016      |
| Firma VKN:      |                 |
| Firma Unvanı:   |                 |
| Anlaşma Durumu: | Anlaşmalı Değil |
| Tutar:          |                 |
| Açıklama:       |                 |
| Kaydet 🔇        | iptal           |

Taşıta ait sigorta girişi için ilgili işlem seçeneğinde karşımıza gelen ekranda "Trafik Sigortası" ya da "Kasko" şeçeneklerinden hangi tür işlem için ait veri girişi yapılacak ise seçilir. Poliçe no, var ise Tramer no, Poliçeyi yapan firma (ilgili alandan sorgulanacak), sigorta veya kasko başlangıç ve bitiş tarihi ile bedeli girilir.

| .:: Kayıt Formu           | ×                |
|---------------------------|------------------|
| Sigorta Türü :            | Trafik Sigortası |
| Police No:                |                  |
| Tramer No:                |                  |
| Sigorta Şirketi VKN:      |                  |
| Sigorta Şirketi:          |                  |
| Sigorta Başlangıç Tarihi: | 03.06.2016       |
| Sigorta Bitiş Tarihi:     |                  |
| Sigorta Bedeli:           |                  |
| 🛃 Kaydet 🛛 🔇              | iptal            |

Taşıta ait lastik alımlarının girişi için ilgili işlem seçeneğinde karşımıza gelen ekranda; lastiğin alındığı firma (ilgili alandan sorgulanacak), lastiğin üretim haftası, yılı, lastik tipi (kışlık, yazlık, dört mevsim), markası, alındığı tarih (fatura tarihi), lastik ebadı, kaç adet lastik alındığı ile söz konusu lastiğin değiştirilecek km'si ile değiştirileceği yıl ve lastik için ödenen tutara ilişkin veri girişi yapılır.

| Alım Firma VKN:     |         |  |
|---------------------|---------|--|
| Alım Firma Unvanı:  |         |  |
| Üretim Haftası:     | Seçiniz |  |
| Üretim Yılı 20**:   | Seçiniz |  |
| Lastik Tipi:        | Seçiniz |  |
| Lastik Markası:     | Seçiniz |  |
| Alış Tarihi:        |         |  |
| Lastik Ebatı:       |         |  |
| Değiştirilecek Km:  |         |  |
| Değiştirilecek Yıl: | Seçiniz |  |
| Tutarı:             |         |  |

Taşıta ait otoyol, köprü, vapur vb geçiş ücretlerine ait girişleri için ilgili işlem seçeneğinde karşımıza gelen ekranda; "Kart ve Geçiş Ücreti" veya "Diğer" seçeneği seçilerek, ücretin ödendiği tarih ile ödenen tutara ilişkin veri girişi yapılır.

| .:: Kayıt Formu |                      | × |
|-----------------|----------------------|---|
| Geçiş Tipi:     | Kart ve Geçiş Ücreti | ~ |
| Tarih:          | 03.06.2016           |   |
| Tutarı:         |                      |   |
|                 |                      |   |
|                 |                      |   |
|                 |                      |   |
| 戻 Kaydet 🛛 😵    | ) İptal              |   |
|                 |                      |   |

Taşıta ait motorlu taşıtlar vergisi ödemelerine ilişkin giriş yapılacak ekranda; yıl, vergi dönemi ile ödenen vergi tutarına ilişkin veri girişi yapılır.

| .:: Kayıt Formu |         |
|-----------------|---------|
| Yıl:            | Seçiniz |
| Dönemi :        | Seçiniz |
| Tutarı:         |         |
| 🛃 Kaydet 🛛      | iptal   |

# F- RAPORLAR VE İSTATİSTİKLER

# 14.VERİ GİRİŞ GÖREVLİSİ RAPORLARI

Veri Giriş Görevlisi tarafından alınacak raporlar şu şekildedir:

Taşıt Listesi: Birime ait tüm taşıt sayılarının çeşitli detaylarda alınabildiği rapordur.

**Kiralık Taşıt Listesi:** Birime ait tüm kiralık taşıt sayılarının çeşitli detaylarda alınabildiği rapordur.

**Elden Çıkarılan Taşıt Listesi:** Birimden herhangi bir sebeple elden çıkarılan taşıt sayılarının çeşitli detaylarda alınabildiği rapordur.

**Taşıt Bazlı Gider Tablosu:** Taşıtlara ait girişi yapılan maliyet verilerinin detaylı olarak raporlanabildiği tablodur.

Söz konusu raporlar çeşitli formatlarda (pdf/excel/word/html)raporlanabilmektedir.

### 15.TAŞIT LİSTESİ

Birime ait tüm taşıtların taşıt cinsi, edinim şekli, T cetvelinde nerede yer aldığı (merkezi yönetim için), yakıt cinsi, kullanım yeri yanında il, renk vb. bir çok detayında raporlar alınabilecektir.Ayrıca tarih aralığında raporda alınabilmektedir.

| Kamu Taşıtları Yönetim Bilgi Sist                                                          | emi                                                                                                    |                                     | İda           | ri ve Mali İşler Dair               | esi Başkanlığ            | (7/12.0.0 | .4.904)                  |                                      | 3 Haziran 3 | 2016 1:10:19 |
|--------------------------------------------------------------------------------------------|----------------------------------------------------------------------------------------------------|-------------------------------------|---------------|-------------------------------------|--------------------------|-----------|--------------------------|--------------------------------------|-------------|--------------|
| Cardeni Oligeni                                                                            | .:: Ara                                                                                                    | iç Listesi                          |               |                                     |                          | _         |                          |                                      |             |              |
| Geylanı Gozcu<br>Tasıt Veri Giris Görevlisi                                                | Taşıt                                                                                                    | Cinsi:                              |               |                                     |                          |           |                          |                                      |             |              |
| Kurum Dožistir (1) Cukus                                                                   | Edini                                                                                                    | im Şekli:                           | Edinim Şekli  | ni Seçiniz                          | v                        |           |                          |                                      |             |              |
| Değiştir O Çıkış                                                                           | Bütçe                                                                                                    | e Kodu:                             | Bütçe Kodur   | ıu Seçiniz                          | v                        |           |                          |                                      |             |              |
| 🛃 KBS                                                                                      | Yakıt                                                                                                    | Cinsi:                              | Yakıt Cinsini | Seçiniz                             | ¥                        |           |                          |                                      |             |              |
| 🗄 🛅 Tanımlar                                                                               | Kulla                                                                                                    | nim Yeri:                           | Kullanım Yer  | i Seçiniz                           | ¥                        |           |                          |                                      |             |              |
| Taşıt Takip İşlemleri     Taşıt Aliyi İşlemleri     Taşıt Ustesi     Kıralık Taşıt Listesi | Reference of the second second | Ara 🧑 Tem<br>Pdf Rapor   🗐<br>Plaka | Excel Rapor   | │ 🗐 Word Rapor │ 📑 Htm<br>Kurum Adı | ni Rapor<br>Kurumsal Kod | Verai No  | Kurumun Unvanı           | Edinim Sekli                         | Arac Cinsi  | Bütce T Kodu |
| Elden Çıkarılan Taşıt Listesi                                                              |                                                                                                    | P                                   | P             | 2                                   | P                        | £         | e                        | 2                                    | 2           | 2            |
| 🗄 🛅 Yardım                                                                                 | 1                                                                                                    | 06FF1173                            | Ankara        | İdari ve Mali İşler Daire           | 7/12.1.0.4.904           |           | MALİYE BAKANLIĞI İDARİ V | Satın alma(Kurum Bütçesi)            | KAMYONET    | T08          |
| ⊞- 🛅 Kullanıcı İşlemleri                                                                   | 2                                                                                                    | 06DA4951                            | Ankara        | İdari ve Mali İşler Daire           | 7/12.1.0.4.904           |           | MALİYE BAKANLIĞI İDARİ V | Satın alma(Kurum Bütçesi)            | MINIBŪS     | T05          |
|                                                                                            | 4                                                                                                    | 06FS0884                            | Ankara        | İdari ve Mali İşler Daire           | 7/12.1.0.4.904           |           | MALIYE BAKANLIĞI İDARİ V | Saun ama(rxurum Butçesi)<br>Kiralama | OTOMOBIL    | T02          |
|                                                                                            |                                                                                                    |                                     |               |                                     |                          |           |                          |                                      |             |              |

# 16.KİRALIK TAŞIT LİSTESİ

Birime ait tüm kiralık taşıtların taşıt cinsi, edinim şekli, T cetvelinde nerede yer aldığı (merkezi yönetim için), yakıt cinsi, kullanım yeri yanında il, renk vb. bir çok detayında raporlar alınabilecektir. Ayrıca tarih aralığında raporda alınabilmektedir.

| Kamu Taşıtları Yönetim Bilgi Sist                          | emi      |                 | İdari           | ve Mali İşler         | Dairesi Başl   | anlığı (7/12.0 | .0.4.904)   |         |         |            | 3 Hazi   | ran 2016 1          | .:11:10 |
|------------------------------------------------------------|----------|-----------------|-----------------|-----------------------|----------------|----------------|-------------|---------|---------|------------|----------|---------------------|---------|
|                                                            | .:: Kira | alık Taşıt List | esi             |                       |                |                |             |         |         |            |          |                     |         |
| Geylani Gozcu                                              | Taşıt    | Cinsi:          | Taşıt Cinsi Seç | ;iniz                 |                | v              |             |         |         |            |          |                     |         |
|                                                            | Kirala   | ama Şekli:      | Kiralama Şekli  | ni Seçiniz            |                | v              |             |         |         |            |          |                     |         |
| W Kurum Değiştir O Çikiş                                   | Bütçe    | e Kodu:         | Bütçe Kodunu    | Seçiniz               |                | v              |             |         |         |            |          |                     |         |
| 🖳 KBS                                                      | Yakıt    | Cinsi:          | Yakıt Cinsini S | Yakıt Cinsini Seçiniz |                |                |             |         |         |            |          |                     |         |
| 🗄 🛅 Tanımlar                                               | Tarih    | Aralığı:        | 01/01/2016      | •                     | 31/12/2016     |                |             |         |         |            |          |                     |         |
| ⊞ — _ Taşıt Kayıt İşlemleri<br>⊞ — _ Taşıt Takip İşlemleri | QA       | .ra 👩 Temi:     | zle             |                       |                |                |             |         |         |            |          |                     |         |
| 🖻 😋 Raporlar/İstatistikler<br>Taşıt Listesi                | P        | df Rapor   🛃    | Excel Rapor     | Word Rapor            | Html Rapor     |                |             |         |         |            |          |                     |         |
| Kiralık Taşıt Listesi                                      | No       | Plaka           | Araç Cinsi      | Bütçe T Kodu          | Bütçe Kodu Ac  | klama          | Yakıt Cinsi | Markası | Modeli  | Model Yılı | Rengi    | Şase No             | Kiralan |
| Elden Çıkarılan Taşıt Listesi<br>Taşıt Bazlı Gider Raporu  |          | L               | L               | L                     | 2              |                | L           | P       | l       | 2          | L        | 2                   | 2       |
| 🗈 💼 Yardım                                                 | 1        | 06FS0884        | OTOMOBIL        | T02                   | Binek otomobil |                | Dizel       | Renault | Fluence | 2016       | OTOMOBIL | $(\bullet \bullet)$ | 25.05.2 |
| 🗈 🛅 Kullanıcı İşlemleri                                    |          |                 |                 |                       |                |                |             |         |         |            |          |                     |         |
|                                                            |          |                 |                 |                       |                |                |             |         |         |            |          |                     |         |

### 17.ELDEN ÇIKARILAN TAŞIT LİSTESİ

Birime ait elden çıkarılmış olan taşıtların taşıt cinsi, edinim şekli, T cetvelinde nerede yer aldığı (merkezi yönetim için), yakıt cinsi, elden çıkarma şekli vb. bir çok detayında raporlar alınabilecektir. Ayrıca tarih aralığında raporda alınabilmektedir.

| (amu Taşıtları Yönetim Bilgi Sist                                                                                                    | emi                    | İdari                                                                                                    | i ve Mali İşler  | • Dairesi Başk  | anlığı (7/12. | .0.0.4.904)  |             |          | 3 Ha:  | 3 Haziran 2016 1:11:5 |       |  |
|----------------------------------------------------------------------------------------------------|------------------------|----------------------------------------------------------------------------------------------------|------------------|-----------------|---------------|--------------|-------------|----------|--------|-----------------------|-------|--|
|                                                                                                    | .:: Elden Çıkarıla     | n Taşıt Listesi                                                                                                    |                  |                 |               |              |             |          |        |                       |       |  |
| Geylani Gözcü<br>Tasıt Veri Giris Görevlisi                                                                                                    | Taşıt Cinsi:           | Taşıt Cinsi Se                                                                                                    | Cinsi Seçiniz    |                 |               |              |             |          |        |                       |       |  |
| Kurum Dožistir do Cukus                                                                                                    | Edinim Şekli:          | Edinim Şeklini Seçiniz                                                                                                    |                  |                 | ~             |              |             |          |        |                       |       |  |
|                                                                                                    | Bütçe Kodu:            | Bütçe Kodunı                                                                                                    | ı Seçiniz        |                 | ¥             |              |             |          |        |                       |       |  |
| 📿 квs                                                                                                    | Yakıt Cinsi:           | Yakıt Cinsini S                                                                                                    | Seçiniz          |                 | *             |              |             |          |        |                       |       |  |
| 🗄 - 🗀 Tanımlar<br>🕀 - 🦳 Taşıt Kayıt İşlemleri                                                                                                    | Elden Çıkarma<br>Tipi: | Elden Çıkarma                                                                                                    | a Tipini Seçiniz |                 | ¥             |              |             |          |        |                       |       |  |
| Tayli Tayli Jisennen     Tayli Jisennen     Tayli Jisennen     Tayli Jisennen     Tayli Listesi     Tayli Listesi     Tayli Listesi     Tayli Listesi     Tayli Listesi | Tarih Aralığı:         | ih Araliği:         01/01/2016         Image: State State St |                  |                 |               |              |             |          |        |                       |       |  |
| Taşıt Bazlı Gider Raporu                                                                                                    | No Plaka               | Araç Cinsi                                                                                                    | Bütçe T Kodu     | Bütçe Kodu Acil | lama          | Edinim Şekli | Yakıt Cinsi | Markası  | Modeli | Model Yılı            | Rengi |  |
| ⊞ Yardım<br>H Can Kullanıcı İslemleri                                                                                                    | 2                      | P                                                                                                    | P                | P               |               | L            | L           | 2        | L      | P                     | e     |  |
|                                                                                                    | 1 06YK577              | OTOMOBIL                                                                                                    | T02              | Binek otomobil  |               | Hibe         | Dizel       | Mercedes | 200 D  | 1972                  | отом  |  |
|                                                                                                    |                        |                                                                                                    |                  |                 |               |              |             |          |        |                       |       |  |

### **18.TAŞIT BAZLI GİDER TABLOS**U

Birimde veri girişi yapılmış taşıtlara ait girişi yapılan maliyet verilerinin detaylı olarak raporlanabildiği tablo olup; taşıt cinsi, edinim şekli, T cetvelinde nerede yer aldığı (merkezi yönetim için), yakıt cinsi, kullanım yeri yanında il, renk vb. bir çok detayında araçlar süzdürülerek, istenildiğinde genel istenildiğinde detay olmak üzere tüm maliyet kalemlerinde detay ve toplamda rapor anabilecektir. Ayrıca tarih aralığında raporda alınabilmektedir.

| Kamu Taşıtları Yönetim Bilgi S                             | <b>istemi</b> |                |                      | İdari ve Mali İ    | şler Daire:   | i Başka | nlığı (7 | /12.0.0 | .4.904)    |             |          |         |      | 3 Haziran  | 2016 1:14:31  |
|------------------------------------------------------------|---------------|----------------|----------------------|--------------------|---------------|---------|----------|---------|------------|-------------|----------|---------|------|------------|---------------|
|                                                            | .:: Ta        | şıt Bazlı Gide | r Raporu             | u                  |               |         |          |         |            |             |          |         |      |            |               |
| Geylani Gözcü<br>Tasıt Veri Giris Görevlisi                | Taşıt         | Cinsi:         | Taşıt C              | insi Seçiniz       |               |         | •        |         |            |             |          |         |      |            |               |
|                                                            | Edini         | m Şekli:       | Edinim               | ı Şeklini Seçiniz  |               |         | ¥        |         |            |             |          |         |      |            |               |
| Narum Değiştir O Çıkış                                     | Bütç          | e Kodu:        | Bütce Kodunu Seciniz |                    |               |         | *        |         |            |             |          |         |      |            |               |
| 💡 KBS                                                      | Yakıt         | Cinsi:         | Yakıt O              | Cinsini Seçiniz    |               |         | *        |         |            |             |          |         |      |            |               |
| 🗄 🗀 Tanımlar                                               | Tarih         | Aralığı:       | 01/01                | /2016              | 31/12/2       | 016     |          |         |            |             |          |         |      |            |               |
| 🗉 💼 Taşıt Kayıt İşlemleri<br>🕀 🧰 Taşıt Takip İşlemleri     |               | Ara 🤯 Tem      | izle                 |                    |               |         |          |         |            |             |          |         |      |            |               |
| Raporlar/İstatistikler     Tasıt Listesi                   | J. P          | df Rapor   🖉   | Excel F              | Rapor   🗾 Word Rap | or   📳 Html F | Rapor   |          |         |            |             |          |         |      |            |               |
|                                                            | No            | Plaka          | ii -                 | Kurumun Unvanı     | Taşıt Cinsi   | Yakıt C | Markası  | Modeli  | Model Yılı | Rengi       | Yakıt Tu | Muayen  | Bakı | Sigorta Tu | Lastik Tutarı |
| Elden Çıkarılan Taşıt Listesi     Taçıt Bazlı Gidar Paporu |               | P              | 2                    | 2                  | e             | £       | 2        | 2       | £          | P           | L        | e       | 2    | P          | 2             |
| Yardım                                                     | 1             | 06BM1808       | Ankara               | MALİYE BAKANLI     | MINIBÜS       | Dizel   | Ford     | TRANS   | 2008       | Beyaz-Krem  | 0        | 133     | 0    | 0          | 0             |
| 🗈 🛅 Kullanıcı İşlemleri                                    | 2             | 06FF1173       | Ankara               | MALİYE BAKANLI     | KAMYONET      | Dizel   | Mitsub   |         | 2013       | Gri-Metalik | 0        | 0       | 0    | 0          | 0             |
|                                                            | 3             | 06FS0884       | Ankara               | MALİYE BAKANLI     | OTOMOBIL      | Dizel   | Renault  | Fluence | 2016       | Beyaz       | 670.7    | 1205.76 | 2745 | 3493.68    | 4320          |
|                                                            |               |                |                      | MALINE DAKANU      | MiNIPÜC       | Dinel   | Ford     | Tranait | 2040       | Rouaz       | 255.2    | 002.2   | 4000 | 2204.50    |               |

# **19.YARDIM MENÜSÜ**

Kullanıcılara taşıt mevzuatı anlamında ihtiyaç duyacakları metin, link ve TBS Kullanım Kılavuzunun yer verildiği menüdür.

| Kamu Taşıtları Yönetim Bilgi Siste | mi İdari ve Mali İşler Dairesi Başkanlığı (7/12.0.0    | .0.4.904) |
|------------------------------------|--------------------------------------------------------|-----------|
|                                    | .:: Taşıt Mevzuatları                                  |           |
| Geylani Gözcü                      |                                                        |           |
| Taşıt Veri Giriş Görevlisi         | 🗐 237 Sayılı Taşıt Kanunu                              |           |
| 📦 <u>Kurum Değiştir</u> ပ Çıkış    | 📙 T Cetveli Merkezi Yönetim Taşıt Alım Sayıları (2016) |           |
| KBS                                | 🔎 T Cetveli Azami Satınalma Bedelleri (2016)           |           |
| 🕀 👝 Tanımlar                       | 😢 Diğer Taşıt Mevzuatları                              |           |
| 🕀 🦳 Taşıt Kayıt İşlemleri          |                                                        |           |
| H - Ranorlar/İstatistikler         |                                                        |           |
| E- C Yardım                        |                                                        |           |
| Taşıt Mevzuatı                     |                                                        |           |
|                                    |                                                        |           |
| 🗄 습 Kullanıcı İşlemleri            |                                                        |           |
|                                    |                                                        |           |

# G - TAŞIT KURUM KULLANICISI

Taşıtlar ait veri girişleri sonrası ortaya çıkan envanterin görülebildiği alandır. Taşıtlara ait girilen detaylar üzerinde değişikliğe imkan vermez.

|                                          | .:: ΤΑŞΙΤ ΚΑΥΙΤ İŞ | LEMLERÍ                                                                                                    |                                                      |                                                                                                    |                                                                                                    |                                         |
|------------------------------------------|--------------------|----------------------------------------------------------------------------------------------------|------------------------------------------------------|----------------------------------------------------------------------------------------------------|----------------------------------------------------------------------------------------------------|-----------------------------------------|
| Geylani Gözcü<br>Taşıt Kurum Kullanıcısı | Durumu             | Plaka                                                                                                    | ii 💦                                                 | Taşıt Bilgileri                                                                                                    |                                                                                                    |                                         |
| Taşıt Kurum Kullanıcısı                  | Durumu             | Plaka         P           Ø05M1806         065M1806           065K577         0660133           065F98         06550884           06054951         065F9173 | it<br>Ankara<br>Ankara<br>Ankara<br>Ankara<br>Ankara | Taşıt Bilgileri         Plakası : 06BM1B         Aktrif/Pasif : ≪ Aktrif         Vergi No: 6 inloagi         Unvanı (Vedop) :         Mal.YE         Taşıt Cinsi : MiNBÜS         Bütçe T Kodu :         Markası : Ford         Model :: TRANSTI         Model Vini :         Yakt Cinsi :         Lastik Sayısı : 4 | 1808<br>f<br>163942<br>E BAKANLIĞI İDAF<br>US<br>SIT 330 M.<br>Krem<br>XXTTFD7V84308<br>Edinim Şekil :<br>Magangıc Km :<br>Sicil No :<br>Kullanım Yeri :<br>Not : | Satn alma(kurum Bütçesi)<br>100000<br>0 |

Ancak,diğer kurumlarda (Ek (1) Listede yer alan kurumlar - döner sermayeler ve sosyal tesisler dahil) veri giriş işlemleri bu kullanıcı tarafından yapılacağından bu birimlerde veri girişi ve düzeltmelerine izin verilecektir.

| .:: TAŞIT KAYIT İŞLEMLERİ                    |                                                                                                    |
|----------------------------------------------|----------------------------------------------------------------------------------------------------|
| 🕃 Ekle 🖉 Düzenle 🤤 Sil 🔇 Elden Çıkar Künyesi | <ul> <li>Şablon Hazırlarken</li> <li>Dikkat Edilecek Hususlar</li> <li>İndir</li> <li>Yükle</li> </ul> |

Taşıtlar ait maliyet girişleri sonrası ortaya çıkan maliyetlerin görülebildiği alandır. Taşıtlara ait girilen detaylar üzerinde değişikliğe imkan vermez. Bununla birlikte ekrandaki süzdürme alanlarından çeşitli detaylarda süzdürme yapılarak hem araç bazında hem de toplamda raporlamalar yapılabilir.

|                                                                      | .:: TA | ŞIT TAKİP İŞ              | LEMLERİ              |                     |              |                      |                        |                           |                                                 |            |           |            |
|----------------------------------------------------------------------|--------|---------------------------|----------------------|---------------------|--------------|----------------------|------------------------|---------------------------|-------------------------------------------------|------------|-----------|------------|
| Geylani Gözcü<br>Taşıt Kurum Kullanıcısı<br>S Kurum Değiştir 🕐 Çıkış | Ya     | kıt/Yağ Alım<br>Bilgileri | Muayene<br>Bilgileri | e Bakım/O<br>Bilgik | narım<br>eri | Sigorta<br>Bilgileri | Lastik<br>Bilgileri    | Geçiş Ücreti<br>Bilgileri | <b>fi</b><br>Motorlu Taşıt Vergisi<br>Bilgileri |            |           |            |
| 🔃 🛅 Taşıt Kayıt İşlemleri<br>🚍 😋 Taşıt Takip İşlemleri               |        | Durumu                    | Plaka                | ii                  | Araç Cinsi   | Bütçe Kodu           |                        |                           |                                                 | Markası    | Modeli    | Model Yılı |
| Taşıt Takip İşlemleri                                                |        | 2                         | 2                    | 2                   | 2            | 2                    |                        |                           |                                                 | L          | 2         | 2          |
| E Garşılaştırma İşlemleri                                            | V      | ۲                         | 06BM1808             | Ankara              | MINIBŪS      | Kodu: T05 A          | lı: Minibüs (Sürücü da | hil en fazla 17 kişilik)  |                                                 | Ford       | TRANSIT 3 | 2008       |
|                                                                      |        | ۲                         | 06GID33              | Ankara              | OTOMOBIL     | Kodu: T01b           | dı: Binek otomobil     |                           |                                                 | Renault    |           | 2015       |
| 🗈 🔂 Kullanıcı İşlemleri                                              |        | 0                         | 06FS0884             | Ankara              | OTOMOBIL     | Kodu: T02 A          | lı: Binek otomobil     |                           |                                                 | Renault    | Fluence   | 2016       |
|                                                                      |        |                           | 06DA4951             | Ankara              | MINIBŪS      | Kodu: T05 A          | dı: Minibüs (Sürücü da | hil en fazla 17 kişilik)  |                                                 | Ford       | Transit   | 2010       |
|                                                                      |        | Ø                         | 06FF1173             | Ankara              | KAMYONET     | Kodu: T08 A          | lı: Pick-up (Kamyonet  | , arazi hizmetleri için s | sürücü dahil 3 veya 6 k                         | Mitsubishi |           | 2013       |
|                                                                      |        |                           | I                    | 1                   | 1            | 9                    |                        | -                         |                                                 | 9          | 1         | 1          |

Ancak,diğer kurumlarda (Ek (1) Listede yer alan kurumlar - döner sermayeler ve sosyal tesisler dahil) maliyet giriş işlemleri bu kullanıcı tarafından yapılacağından bu birimlerde maliyet girişi ve düzeltmelerine izin verilecektir.

|                                                      |                                          |                              | .:: TA | ŞIT T             | AKİP İŞLEMLERİ      |                    |                                      |                      |                     |                           |                   |                        |           |            |            |
|------------------------------------------------------|------------------------------------------|------------------------------|--------|-------------------|---------------------|--------------------|--------------------------------------|----------------------|---------------------|---------------------------|-------------------|------------------------|-----------|------------|------------|
| Geylan<br>Taşıt Kurun<br><u>崎 Kurum Değ</u><br>😵 KBS | ii Gozo<br>m Kullan<br>ji <u>ştir</u> () | CU<br>IICISI<br><u>Çıkış</u> | Yał    | kıt/Yaj<br>Bilgil | ğ Alım<br>İleri Bil | ayene Ba<br>gileri | <b>Ĭ≓</b><br>kım/Onarım<br>Bilgileri | Sigorta<br>Bilgileri | Lastik<br>Bilgileri | Geçiş Ücreti<br>Bilgileri | Motorlu T<br>Bilg | aşıt Vergisi<br>gileri |           |            |            |
| Taşıt Kayıt İşlen                                    | nleri<br>mleri                           |                              |        | D                 | urumu Plaka         | iı                 | Araç Cir                             | si Bütçe Kodu        |                     |                           |                   |                        | Markası   | Modeli     | Model Yılı |
| Taşıt Takip İ                                        | şlemleri                                 |                              |        | 2                 | P                   | 2                  | 2                                    | 2                    |                     |                           |                   |                        | 2         | 2          | 2          |
| Karşılaştırma İşl                                    | lemleri<br>tikler                        |                              |        |                   | © 06BM18            | 08 Ankara          | MINIBÜS                              | Kodu: T05 Adi        | Minibüs (Sürücü dah | ill en fazla 17 kişilik)  |                   |                        | Ford      | TRANSIT 3. | . 2008     |
| Yardım                                               |                                          |                              |        | YAĞ/              | YAKIT ALIM BİLO     | SİLERİ             |                                      |                      |                     |                           |                   |                        | ×         |            | 2015       |
| 🔅 🚞 Kullanıcı İşlemle                                | eri                                      |                              |        |                   | Yakıt/Yağ           | Fatura No          | Tarih                                | Firma VKN            | Firma Unvanı        | Dağıtıcı Sirket           | Miktarı (         | LT)                    | Tutar     | Fluence    | 2016       |
|                                                      |                                          |                              |        |                   | P                   | R                  | le                                   | 12                   | 1.0                 | 1.2                       | 1.2               |                        | 2         | Transit    | 2010       |
|                                                      |                                          |                              | H.     |                   | Yakıt               | 12563              | 30.05.2016                           | 54982188690          | ÖZLEM TURŞAK        | Shell Türkiye             | 225               |                        | 0         |            | 2013       |
| YAĞ/YAKIT                                            | ALIM                                     | BILGILERI                    |        |                   |                     |                    |                                      |                      |                     |                           |                   |                        |           |            |            |
|                                                      |                                          | Yakıt/Yağ                    |        |                   | Fatura N            | 10                 | Tarih                                | Firma                | VKN                 | Firma Unva                |                   | Dağıt                  | ici Şirke | t Mik      | tari (LT)  |
|                                                      | 1000                                     | Yakıt                        |        | -                 |                     | ų.                 |                                      |                      |                     |                           |                   | AYTE                   | міг       | 42         |            |
|                                                      |                                          |                              |        |                   | Rayitro             | Yak                | t/Yaŭ:                               | Vakt                 |                     |                           | ~                 |                        |           |            |            |
|                                                      |                                          |                              |        |                   |                     | Fat                | ura No:                              | - Grac               |                     |                           | _                 |                        |           |            |            |
| Ekle                                                 |                                          |                              |        |                   |                     |                    | Tarih:                               | 04.06.201            | 6                   |                           |                   |                        |           |            |            |
|                                                      |                                          |                              |        |                   |                     | Firma              | na VKN:<br>Unvani:                   |                      |                     |                           | 2                 |                        |           |            |            |
| Düzenle                                              |                                          |                              |        |                   |                     | Dağıtıcı           | Şirket :                             | Seçiniz              |                     |                           | ~                 |                        |           |            |            |
|                                                      |                                          |                              |        |                   |                     | Mikta              | arı (LT):                            |                      |                     |                           |                   |                        |           |            |            |
| Sil                                                  |                                          |                              |        |                   |                     |                    | Tutar:                               |                      |                     |                           |                   |                        |           |            |            |
|                                                      |                                          |                              |        |                   |                     | Kaydet             | 8                                    | lptal                |                     |                           |                   |                        |           |            |            |
|                                                      |                                          |                              |        |                   |                     |                    |                                      |                      |                     |                           |                   |                        |           |            |            |

### 20.KARŞILAŞTIRMA İŞLEMLERİ

İlgililerce verisi girilen araçların girşi yapılan birimleri ile bu araçların vergi kimlik numaraları (VKN) ve Eminyet Genel Müdürlüğü (EGM) verilerinin karşılaştırıldığı alandır.

### 21.VERGİ NUMARALARI LİSTESİ

İlgililerce verisi girilen araçların girşi yapılan birimleri ile bu araçların VKN'lerinin Gelir İdaresi Başkanlığından (VEDOP) yapılan sorgulamalarının yer aldığı listedir. Bu ekranda Taşıt Kurum Kullanıcıları tarafından var olan kayıtlardaki hatalar tespit edilebilecek ve taşıt sicil kayıtlarının düzeltilmesi sağlanacaktır.

| Kamu Taşıtları Yönetim Bilgi Sist | emi   |        |                            | Maliye Bakanlığı (12.0                                | )              | 3 Haziran 20                                     | 16 1:21:32 |
|-----------------------------------|-------|--------|----------------------------|-------------------------------------------------------|----------------|--------------------------------------------------|------------|
|                                   | .:: V | ergi N | umaraları Listesi          |                                                       |                |                                                  |            |
| Geylani Gözcü                     |       |        |                            |                                                       |                |                                                  |            |
| Taşıt Kurum Kullanıcısı           |       | Vergi  | Numarası Ekle   🥥 Vergi Ni | imarasi Sil                                           |                |                                                  |            |
| 🔊 Kurum Değiştir 🕐 Cıkış          |       | No     | Tanımlandığı Kurum         | Tanımlandığı Birim                                    | Vergi Numarası | Kurum Unvani                                     |            |
|                                   |       |        | e                          | P                                                     | 2              | P                                                |            |
| KBS                               |       | 1      | 12.0-Maliye Bakanlığı      | 7/12.1.0.4.904-İdari ve Mali İşler Dairesi Başkanlığı |                | MALİYE BAKAN. İDA.MAL.İŞ.DAİ.BŞK.SOSYAL TESİSLER |            |
| Tasıt Kavıt İslemleri             |       | 2      | 12.0-Maliye Bakanlığı      | 99199/12.1.32.0.932-Muhasebat Genel Müdürlüğü         |                | MALİYE BAKAN. İDA.MAL.İŞ.DAİ.BŞK.SOSYAL TESİSLER |            |
| 🗈 🛅 Taşıt Takip İşlemleri         |       | 3      | 12.0-Maliye Bakanlığı      | 99199/12.1.32.0.932-Muhasebat Genel Müdürlüğü         | 0 0            | MALİYE BAKAN. İDA.MAL.İŞ.DAİ.BŞK.SOSYAL TESİSLER |            |
| 🛱 🖓 Karşılaştırma İşlemleri       |       | 4      | 12.0-Maliye Bakanlığı      | 7/12.1.0.4.904-İdari ve Mali İşler Dairesi Başkanlığı |                | MALİYE BAKANLIĞI İDARİ VE MALİ İŞLERDAİRESİ BŞK  |            |
| Vergi Numaralari Listesi          |       | 5      | 12.0-Maliye Bakanlığı      | 7/12.1.0.4.904-İdari ve Mali İşler Dairesi Başkanlığı |                | MALİYE BAKANLIĞI İDARİ VE MALİ İŞLERDAİRESİ BŞK  |            |
| EGM Taşıt Listesi                 |       | 6      | 12.0-Maliye Bakanlığı      | 7/12.1.0.4.904-İdari ve Mali İşler Dairesi Başkanlığı |                | MALİYE BAKANLIĞI İDARİ VE MALİ İŞLERDAİRESİ BŞK  |            |
| Raporlar/Istatistikler            |       | 7      | 12.0-Maliye Bakanlığı      | 7/12.1.0.4.904-İdari ve Mali İşler Dairesi Başkanlığı |                | MALİYE BAKANLIĞI İDARİ VE MALİ İŞLERDAİRESİ BŞK  |            |
| 🗄 🖳 Yardım                        |       | 8      | -                          |                                                       | $\sim$         | MUTKİ MALMÜDÜRLÜĞÜPERSONEL SERVİSİ               |            |
| E                                 |       | 9      | -                          | -                                                     |                | VARTO MALMÜDÜRLÜĞÜMİLLİEMLAK SERVİSİ             |            |
|                                   |       | 10     | -                          | -                                                     | 8110           | ŞIRNAK DEFTERDARLIĞI(PERSONEL MÜDÜRLÜĞÜ)         |            |

# 22.EGM TAŞIT İSTESİ

İlgililerce verisi girilen araçların girşi yapılan birimleri ile bu araçların VKN'lerinin EGM'den yapılan sorgulamalarının yer aldığı listedir. Bu ekranda Taşıt Kurum Kullanıcıları tarafından var olan kayıtlardaki hatalar tespit edilebilecek ve taşıt sicil kayıtlarının düzeltilmesi sağlanacaktır. Belirli dönemlerde EGM'den alınan veriler güncellenecek olup, Kurum tafaından yapılacak trafik tescil düzenlemeleri Sistemimizde görülebilecektir

|                                          | .:: EG | M Taşıt Listesi       |                                                |          |                |                                                  |  |  |
|------------------------------------------|--------|-----------------------|------------------------------------------------|----------|----------------|--------------------------------------------------|--|--|
| Geylani Gozcu<br>Təsit Kurum Kullanıcısı | No     | Tanımlandığı Kurum    | Tanımlandığı Birim                             | Plaka    | Vergi Numarası | Unvani                                           |  |  |
| rașie kurum kunameisi                    |        | 2                     | P                                              | 2        | 2              | P                                                |  |  |
| 📄 <u>Kurum Değiştir</u> 🖞 <u>Çıkış</u>   | 1      | 12.0-Maliye Bakanlığı | 7/12.1.0.4.904-İdari ve Mali İşler Dairesi Baş | 06BM1808 |                | MALİYE BAKANLIĞI İDARİ VE MALİ İŞLERDAİRESİ BŞK  |  |  |
|                                          | 2      | 12.0-Maliye Bakanlığı | 7/12.1.0.4.904-İdari ve Mali İşler Dairesi Baş | 06DA4951 |                | MALİYE BAKANLIĞI İDARİ VE MALİ İŞLERDAİRESİ BŞK  |  |  |
| KBS                                      | 3      | 12.0-Maliye Bakanlığı | 7/12.1.0.4.904-İdari ve Mali İşler Dairesi Baş | 06FF1173 |                | MALİYE BAKANLIĞI İDARİ VE MALİ İŞLERDAİRESİ BŞK  |  |  |
| 🗈 🧰 Taşıt Kayıt İşlemleri                | 4      | 12.0-Maliye Bakanlığı | 7/12.1.0.4.904-İdari ve Mali İşler Dairesi Baş | 06FS0884 |                | MALİYE BAKANLIĞI İDARİ VE MALİ İŞLERDAİRESİ BŞK  |  |  |
| Taşıt Takip İşlemleri                    | 5      | 12.0-Maliye Bakanlığı | 7/12.1.0.4.904-İdari ve Mali İşler Dairesi Baş | 06YK577  |                | MALİYE BAKAN. İDA.MAL.İŞ.DAİ.BŞK.SOSYAL TESİSLER |  |  |
| Karşılaştırma İşlemleri                  | 6      |                       | -                                              | 01AD001  |                | ADANA DEFTERDARLIĞIKAYYIMLIK BÜROSUBAŞKANLIĞI    |  |  |
| FGM Tasit Listesi                        | 7      |                       | •                                              | 01AD409  |                | ADANA DEFTERDARLIĞIPERSONEL MÜDÜRLÜĞÜ            |  |  |
| Raporlar/İstatistikler                   | 8      |                       | -                                              | 01AN048  |                | BAHÇE MALMÜDÜRLÜĞÜ                               |  |  |
| 🗄 📋 Yardım                               | 9      |                       | •                                              | 01D8365  |                | KOZAN MAL MÜDÜRLÜĞÜMUHASEBE SERVİSİ              |  |  |
| 🗄 🛅 Kullanıcı İşlemleri                  | 10     | •                     | -                                              | 01DF037  | 001 2          | ADANA DEFTERDARLIĞI                              |  |  |

# H-MAHALLİ İDARELERDE DURUM

### 23. MAHALLİ İDARELERDE ALT BİRİM TANIMLAMA

Mahalli idareler has olmak üzere veri giriş işlemleri için belirlenecek alt birimler ile "Taşıt Veri Giriş Görevlisi" rolü ile yetkilendirlecek kullanıcı muhasebe birimlerince değil, mahalli idarelerde yetkili "Taşıt Kurum Kullanıcısı" tarafından yetkilendirileceklerdir.

Alt birim tanımlama işlemi "Alt Birim İşlemleri" menüsünden yapılacak olup (alt birimler konusunda seçimlik liste olmakla birlikte) ilgilisince tanımlanacak birimler veri girişi için Sistemde tanımlanmış olacaktır. (Ek-2 Listeye bakınız).

| Geylani Gözcü                                                                                                    | .:: ALT BİRİMI       | ER  |           |                                                                                              |           |
|----------------------------------------------------------------------------------------------------|----------------------|-----|-----------|----------------------------------------------------------------------------------------------|-----------|
| Taşıt Kurum Kullanıcısı                                                                                                    |                      |     | Durum     | Birim Kodu(Otomatik Verilmektedir.)                                                          | Birim Adı |
| 💫 Kurum Değiştir 🛛 🖒 Çıkış                                                                                                    |                      |     | 2         | P                                                                                            | P         |
| KBS  KBS  Carsulaştırma İşlemleri  Carşulaştırma İşlemleri  Carşulaştırma İşlemleri  Carşulaştırma İşlemleri  Carşulaştırma İşlemleri  Carşulaştırma İşlemleri  Carşulaştırma İşlemleri  Carşulaştırma İşlemleri  Carşulaştırma İşlemleri  Carşulaştırma İşlemleri  Carşulaştırma İşlemleri  Carşulaştırma İşlemleri | Ekle<br>©<br>Düzenle | Kay | rt Buluna | adı.<br>.:: Kayıt Formu<br>Durum: ♥<br>Birim Kodu(Otomatik<br>Verilmektedir.):<br>Birim Adı: | ×         |
|                                                                                                    | Sil                  |     |           | Kaydet 😵 İptal                                                                               |           |

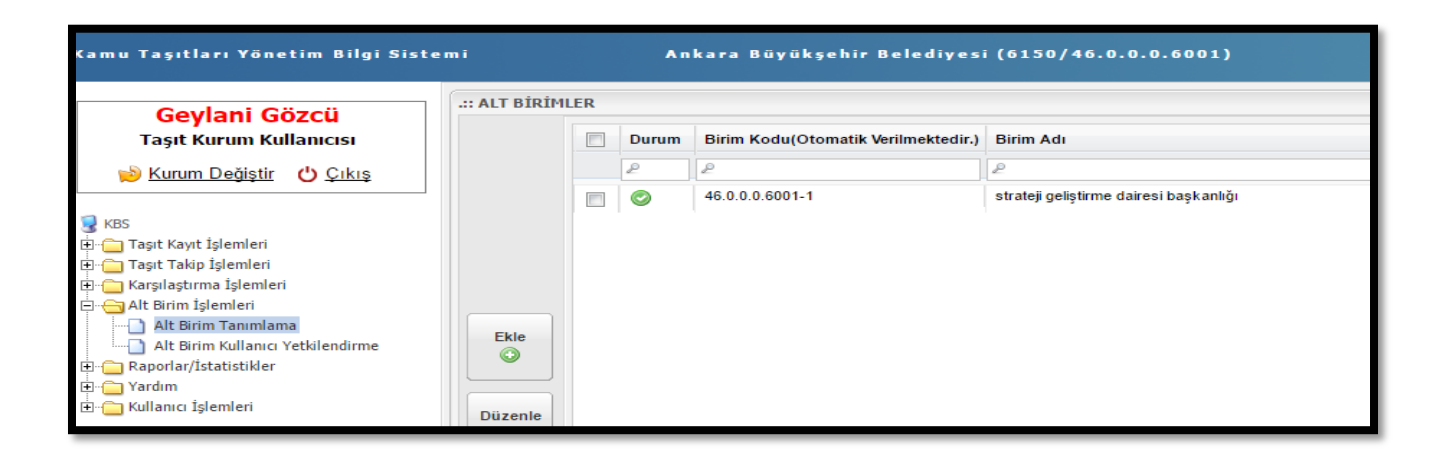

### 24.MAHALLİ İDARELERDE ALT BİRİMLERDE YETKİLENDİRME

Tanımlanmış birimlerde ise "Taşıt Kurum Kullanıcısı" tarafından ilgili birime "Taşıt Veri Giriş Görevlisi" yetkilendirme işlemi "Alt Birim Kullanıcı Yetkilendirme" menüsünden yapılacaktır. Bu menüde ilgilinin T.C. Kimlik Numarası girilerek VEDOP'tan sorgulama yapılır. İlgili alt birim ile ilişkilendirilerek yetki verilir.

Yetki verilen kişi mahalli idarelere ait alt birimde taşıt veri giriş işlemlerini yapabilirler.

| Geylani Gözcü<br>Tasıt Kurum Kullanıcısı                                                                                                    | .:: Rol Atanacak Kullanıcı                                                           | .:: Alt Birim Taşıt Veri Giriş ( | örevlileri             |     |               |
|----------------------------------------------------------------------------------------------------|--------------------------------------------------------------------------------------|----------------------------------|------------------------|-----|---------------|
| 🟓 Kurum Değiştir   🖒 Çıkış                                                                                                    | TC Kimlik No : 2960075074-                                                           | 🕞 Rol Sil 🔰                      | Yenile<br>TC Kimlik No | Adı | Sovadı        |
| KBS     Kayıt İşlemleri     Taşıt Takip İşlemleri     Kayıt İşlemleri     Kayıt İşlemleri     Kayıt İşlemleri     Alt Birim İşlemleri     Alt Birim Kullanıcı Yetkilendirme     Akportar/İstatistikler     Kullanıcı İşlemleri | Soyadı : Gözcü<br>Rol Adı : Taşıt Veri Giriş Gö<br>Alt Birim :<br>strateji geliştirm |                                  |                        |     |               |
|                                                                                                    | 🕜 Rol Ver 🛛 🥩 Formu Temiz                                                            | III I Sayfa 1/1                  |                        |     | Görüntüleneci |

# İ- RAPORLAR VE İSTATİSTİKLER

### 25.TAŞIT KURUM KULLANICISI RAPORLARI

Veri Giriş Görevlisi tarafından alınacak raporlar şu şekildedir:

Taşıt Listesi: Kuruma ait tüm taşıt sayılarının çeşitli detaylarda alınabildiği rapordur.

Kiralık Taşıt Listesi: Kuruma ait tüm kiralık taşıt sayılarının çeşitli detaylarda alınabildiği rapordur.

**Elden Çıkarılan Taşıt Listesi:** Kurumdan herhangi bir sebeple elden çıkarılan taşıt sayılarının çeşitli detaylarda alınabildiği rapordur.

**Taşıt Bazlı Gider Tablosu:** Kurum taşıtlarına ait girişi yapılan maliyet verilerinin detaylı olarak raporlanabildiği tablodur.

Söz konusu raporlar çeşitli formatlarda (pdf/excel/word/html)raporlanabilmektedir.

### 26.TAŞIT LİSTESİ

Kuruma ait tüm taşıtların taşıt cinsi, edinim şekli, T cetvelinde nerede yer aldığı (merkezi yönetim için), yakıt cinsi, kullanım yeri yanında il, renk vb. bir çok detayında raporlar alınabilecektir.Ayrıca tarih aralığında raporda alınabilmektedir.

|                                                                    | .:: Ara   | ıç Listesi                   |                     |                                        |                     |          |                                         |               |  |  |  |  |
|--------------------------------------------------------------------|-----------|------------------------------|---------------------|----------------------------------------|---------------------|----------|-----------------------------------------|---------------|--|--|--|--|
| Tasit Kurum Kullanicisi                                            | Birin     | ı:                           | Kurum Seçir         | niz                                    | ~                   |          |                                         |               |  |  |  |  |
| Kurum Dožistir (†) Cukus                                           | İl Lis    | tesi:                        | İl Seçiniz          |                                        | ×                   |          |                                         |               |  |  |  |  |
|                                                                    | Taşıt     | Cinsi:                       | Taşıt Cinsi S       | eçiniz                                 | ×                   |          |                                         |               |  |  |  |  |
| 🥃 квs                                                              | Edini     | m Şekli:                     | Edinim Şekl         | ini Seçiniz                            | ~                   |          |                                         |               |  |  |  |  |
| 🗄 💼 Taşıt Kayıt İşlemleri                                          | Bütçe     | e Kodu:                      | Bütçe Kodu          | nu Seçiniz                             | ~                   |          |                                         |               |  |  |  |  |
| ш Таşıt Такıр işlemleri<br>Ш Паşıt Takıp işlemleri                 | Yakıt     | Cinsi:                       | Yakıt Cinsini       | Seçiniz                                | ~                   |          |                                         |               |  |  |  |  |
| Raporlar/İstatistikler     Taşıt Listesi     Kıralık Taşıt Listesi | Q, /      | Ara 🛛 🥧 Tem<br>Pdf Rapor   🗟 | izle<br>Excel Rapor | 🗐 Word Rapor   🏭 Html Rapor            |                     |          |                                         |               |  |  |  |  |
| Taşıt Bazlı Gider Raporu                                           | No        | Plaka                        | i                   | Kurum Adı                              | Kurumsal Kod        | Vergi No | Kurumun Unvani                          | Edinim Şekli  |  |  |  |  |
| Tardim                                                             |           | L                            | L                   | L                                      | L                   | 2        | P                                       | L             |  |  |  |  |
| 🗄 📹 Kullanıcı İşlemleri                                            | 1         | 06BM1808                     | Ankara              | İdari ve Mali İşler Dairesi Başkanlığı | 7/12.1.0.4.904      |          | MALİYE BAKANLIĞI İDARİ VE MALİ İŞLERDAİ | Satın alma(Ku |  |  |  |  |
|                                                                    | 2         | 06DA4951                     | Ankara              | İdari ve Mali İşler Dairesi Başkanlığı | 7/12.1.0.4.904      |          | MALİYE BAKANLIĞI İDARİ VE MALİ İŞLERDAİ | Satin alma(Ku |  |  |  |  |
|                                                                    | 3         | 06FF1173                     | Ankara              | İdari ve Mali İşler Dairesi Başkanlığı | 7/12.1.0.4.904      |          | MALİYE BAKANLIĞI İDARİ VE MALİ İŞLERDAİ | Satın alma(Ku |  |  |  |  |
|                                                                    | 4 06GID33 |                              | Ankara              | Muhasebat Genel Müdürlüğü              | 99199/12.1.32.0.932 |          | MALİYE BAKAN. İDA.MAL.İŞ.DAİ.BŞK.SOSYAL | Satın alma(Ku |  |  |  |  |
|                                                                    | 5         | 06FS0884                     | Ankara              | İdari ve Mali İşler Dairesi Başkanlığı | 7/12.1.0.4.904      |          | MALİYE BAKANLIĞI İDARİ VE MALİ İŞLERDAİ | Kiralama      |  |  |  |  |

### 27.KİRALIK TAŞIT LİSTESİ

Kuruma ait tüm kiralık taşıtların taşıt cinsi, edinim şekli, T cetvelinde nerede yer aldığı (merkezi yönetim için), yakıt cinsi, kullanım yeri yanında il, renk vb. bir çok detayında raporlar alınabilecektir. Ayrıca tarih aralığında raporda alınabilmektedir.

| Couloni Căzoü                                        | .:: Kiralık Taşıt Lis                                     | tesi                                   |              |                |       |             |         |         |            |          |         |         |
|------------------------------------------------------|-----------------------------------------------------------|----------------------------------------|--------------|----------------|-------|-------------|---------|---------|------------|----------|---------|---------|
| Geylani Gozcu<br>Tasıt Kurum Kullanıcısı             | Birim:                                                    | Kurum Seçiniz                          | Z            |                | ¥     |             |         |         |            |          |         |         |
| Kurum Dečistir (*) Cukus                             | İl Listesi:                                               | İl Seçiniz                             |              |                | *     |             |         |         |            |          |         |         |
|                                                      | Taşıt Cinsi:                                              | Taşıt Cinsi Se                         | çiniz        |                | ~     |             |         |         |            |          |         |         |
| 😼 KBS                                                | Kiralama Şekli:                                           | lama Şekli: Kıralama Şeklini Seçiniz 🗸 |              |                |       |             |         |         |            |          |         |         |
| Taşıt Kayıt İşlemleri                                | Bütçe Kodu:                                               | Bütçe Kodunı                           | ı Seçiniz    |                | ~     |             |         |         |            |          |         |         |
| E Iaşıt Takıp işlemleri<br>E Karşılaştırma İşlemleri | Yakıt Cinsi:                                              | Yakıt Cinsini S                        | Seçiniz      |                | ~     |             |         |         |            |          |         |         |
| 🖻 😋 Raporlar/İstatistikler                           | Tarih Aralığı:                                            | 01/01/2016                             |              | 31/12/2016     | •     |             |         |         |            |          |         |         |
| ······ Taşıt Listesi<br>······ Kiralık Taşıt Listesi | 🔍 Ara 🚮 Ten                                               | izle                                   |              |                |       |             |         |         |            |          |         |         |
| Elden Çıkarılan Taşıt Listesi                        | 🔑 Pdf Rapor   🗃 Excel Rapor   🗃 Word Rapor   🟥 Html Rapor |                                        |              |                |       |             |         |         |            |          |         |         |
|                                                      | No Plaka                                                  | Araç Cinsi                             | Bütçe T Kodu | Bütçe Kodu Ac  | klama | Yakıt Cinsi | Markası | Modeli  | Model Yılı | Rengi    | Şase No | Kiralan |
| ⊞ 🔁 Kullanıcı Işlemleri                              | e                                                         | l                                      | 2            | P              |       | 2           | e       | 2       | l          | 2        |         | l       |
|                                                      | 1 06FS0884                                                | OTOMOBIL                               | T02          | Binek otomobil |       | Dizel       | Renault | Fluence | 2016       | OTOMOBIL |         | 25.05.2 |
|                                                      |                                                           |                                        |              |                |       |             |         |         |            |          |         |         |
|                                                      |                                                           |                                        |              |                |       |             |         |         |            |          |         |         |
|                                                      |                                                           |                                        |              |                |       |             |         |         |            |          |         |         |
| <u></u>                                              |                                                           |                                        |              |                |       |             |         |         |            |          |         |         |

### 28.ELDEN ÇIKARILAN TAŞIT LİSTESİ

Kuruma ait elden çıkarılmış olan taşıtların taşıt cinsi, edinim şekli, T cetvelinde nerede yer aldığı (merkezi yönetim için), yakıt cinsi, elden çıkarma şekli vb. bir çok detayında raporlar alınabilecektir. Ayrıca tarih aralığında raporda alınabilmektedir.

| Test Kurum Kullanicisi                                                                                                    | Birim:                 | Kurum Seçiniz                     | Z            |                | v     |              |             |          |        |            |     |  |  |
|----------------------------------------------------------------------------------------------------|------------------------|-----------------------------------|--------------|----------------|-------|--------------|-------------|----------|--------|------------|-----|--|--|
| - Kurum Dožietir (A Cikus                                                                                                    | İl Listesi:            | İl Seçiniz<br>Taşıt Cinsi Seçiniz |              |                | ~     |              |             |          |        |            |     |  |  |
| Kartuni Degrşti O Çikiş<br>Kas<br>Taşt Kayt İşlemleri<br>Karşlaştırma İşlemleri<br>Raşplaştırma İşlemleri<br>Raşplaştırti İstesi | Taşıt Cinsi:           |                                   |              |                | ~     |              |             |          |        |            |     |  |  |
|                                                                                                    | Edinim Şekli:          | Edinim Şeklini                    | i Seçiniz    |                | ~     |              |             |          |        |            |     |  |  |
|                                                                                                    | Bütçe Kodu:            | Bütçe Kodunu Seçiniz              |              |                | ~     |              |             |          |        |            |     |  |  |
|                                                                                                    | Yakıt Cinsi:           | Yakıt Cinsini Seçiniz             |              |                |       |              |             |          |        |            |     |  |  |
|                                                                                                    | Elden Çıkarma<br>Tipi: | Elden Çıkarma Tipini Seçiniz      |              |                | ~     |              |             |          |        |            |     |  |  |
| - 🗋 Kiralık Taşıt Listesi                                                                                                    | Tarih Aralığı:         | 01/01/2016                        | 6            | 31/12/2016     | 3     |              |             |          |        |            |     |  |  |
| Elden Çıkarılan Taşıt Listesi     Taşıt Bazlı Gider Raporu                                                                       | 🔍 Ara 🚮 Tem            | 🔍 Ara) 🦽 Temizle                  |              |                |       |              |             |          |        |            |     |  |  |
| - 🧰 Yardım<br>- 🚞 Kullanıcı İşlemleri                                                                                            | Pdf Rapor              | Excel Rapor                       | Word Rapor   | Html Rapor     |       |              |             |          |        |            |     |  |  |
|                                                                                                    | No Plaka               | Araç Cinsi                        | Bütçe T Kodu | Bütçe Kodu Ac  | klama | Edinim Şekli | Yakıt Cinsi | Markası  | Modeli | Model Yılı | Ren |  |  |
|                                                                                                    | R                      | 2                                 | P            | 2              |       | P            | 2           | P        | 2      | 2          | P   |  |  |
|                                                                                                    | 1 06YK577              | OTOMOBIL                          | T02          | Binek otomobil |       | Hibe         | Dizel       | Mercedes | 200 D  | 1972       | OT  |  |  |
|                                                                                                    | 2 064508               | OTOMOBIL                          | T01b         | Binek otomobil |       | Hibe         | Benzinli    | Renault  |        | 2014       | OT  |  |  |

### 29.TAŞIT BAZLI GİDER TABLOSU

Taşıtlara ait girişi yapılan maliyet verilerinin detaylı olarak raporlanabildiği tablo olup; taşıt cinsi, edinim şekli, T cetvelinde nerede yer aldığı (merkezi yönetim için), yakıt cinsi, kullanım yeri yanında il, renk vb. bir çok detayında araçlar süzdürülerek, istenildiğinde genel istenildiğinde harcama birimi yada taşıt detayında olmak üzere tüm maliyet kalemlerinde detayve toplamda rapor anabilecektir. Ayrıca tarih aralığında raporda alınabilmektedir.

|                                                         | <u> </u>                                                  |                 | Maliye Baka                  | ve Bakanlığı (12.0) |             |            |           |            |             | 3 Haziran 2016 1:26:2 |         |  |  |
|---------------------------------------------------------|-----------------------------------------------------------|-----------------|------------------------------|---------------------|-------------|------------|-----------|------------|-------------|-----------------------|---------|--|--|
|                                                         | : Taşıt Bazlı G                                           | ider Raporu     |                              |                     |             |            |           |            |             |                       |         |  |  |
| Geylani Gozcu<br>Tasit Kurum Kullanicisi                | sirim:                                                    | Kurum Seçiniz   |                              | ~                   |             |            |           |            |             |                       |         |  |  |
| 1 All and Dežistia di Colum                             | l Listesi:                                                | İl Seçiniz      |                              | ~                   |             |            |           |            |             |                       |         |  |  |
|                                                         | aşıt Cinsi:                                               | Taşıt Cinsi Seç | iniz                         | ~                   |             |            |           |            |             |                       | ľ       |  |  |
| KBS E                                                   | dinim Şekli:                                              | Edinim Şeklini  | Seçiniz                      | ~                   |             |            |           |            |             |                       |         |  |  |
| Taşıt Kayıt İşlemleri B                                 | sütçe Kodu:                                               | Bütçe Kodunu    | Seçiniz                      | ¥                   |             |            |           |            |             |                       |         |  |  |
| Taşıt Takip İşlemleri                                   | /akıt Cinsi:                                              | Yakıt Cinsini S | eçiniz                       | ~                   |             |            |           |            |             |                       |         |  |  |
| E G Raporlar/İstatistikler                              | arih Aralığı:                                             | 01/01/2016      | 31/12/2016                   | Ľ                   |             |            |           |            |             |                       |         |  |  |
| Taşıt Listesi                                           | 🔍 Ara) 🚮 Temizle                                          |                 |                              |                     |             |            |           |            |             |                       |         |  |  |
| Kiralık Taşıt Listesi     Gilar Çıkarılan Taşıt Listesi |                                                           |                 |                              |                     |             |            |           |            |             |                       |         |  |  |
| Taşıt Bazlı Gider Raporu                                | N Pdf Rapor   🗃 Excel Rapor   🗐 Word Rapor   🏢 Html Rapor |                 |                              |                     |             |            |           |            |             |                       |         |  |  |
| 🗈 🧰 Yardım                                              | No Plaka                                                  | li              | Kurumun Unvanı               | Taşıt Cinsi         | Yakıt Cinsi | Markası    | Modeli    | Model Yılı | Rengi       | Yakıt Tutarı          | Muaye   |  |  |
| ⊡ Kullanıcı İşlemleri                                   | e                                                         | l               | 2                            | e                   | 2           | P          | l         | P          | 2           | P                     | L       |  |  |
|                                                         | 1 06BM18                                                  | J8 Ankara       | MALİYE BAKANLIĞI İDARİ VE    | MINIBÜS             | Dizel       | Ford       | TRANSIT 3 | 2008       | Beyaz-Krem  | 0                     | 133     |  |  |
|                                                         | 2 06FF117                                                 | 3 Ankara        | MALİYE BAKANLIĞI İDARİ VE    | KAMYONET            | Dizel       | Mitsubishi |           | 2013       | Gri-Metalik | 0                     | 0       |  |  |
|                                                         | 3 06GID3?                                                 | Ankara          | MALİYE BAKAN. İDA.MAL.İŞ.DA. | OTOMOBIL            | Dizel       | Renault    |           | 2015       | Bej         | 0                     | 0       |  |  |
|                                                         | 4 06FS088                                                 | 4 Ankara        | MALİYE BAKANLIĞI İDARİ VE    | OTOMOBIL            | Dizel       | Renault    | Fluence   | 2016       | Beyaz       | 670.7                 | 1205.70 |  |  |
|                                                         | 5 06DA495                                                 | J1 Ankara       | MALİYE BAKANLIĞI İDARİ VE    | MINIBÜS             | Dizel       | Ford       | Transit   | 2010       | Beyaz       | 255.2                 | 803.2   |  |  |

#### **30.YARDIM**

Kullanıcılara taşıt mevzuatı anlamında ihtiyaç duyacakları metin, link ve TBS Kullanım Kılavuzunun yer verildiği menüdür.

|                                                       | .:: Taşıt Mevzuatları                                  |
|-------------------------------------------------------|--------------------------------------------------------|
| Geylani Gözcü                                         |                                                        |
| Taşıt Kurum Kullanıcısı                               | 🔳 237 Sayılı Taşıt Kanunu                              |
| 彣 Kurum Değiştir 🛛 🖒 Çıkış                            | 🔎 T Cetveli Merkezi Yönetim Taşıt Alım Sayıları (2016) |
| 😪 KBS                                                 | 🔎 T Cetveli Azami Satınalma Bedelleri (2016)           |
| 🗉 🛅 Taşıt Kayıt İşlemleri                             | 😢 Diğer Taşıt Mevzuatları                              |
| ∃ Taşıt Takip İşlemleri                               |                                                        |
| n al ging anna girrinen<br>∎ ⊡ Raporlar/İstatistikler |                                                        |
| an 😋 Yardım                                           |                                                        |
| Taşıt Mevzuatı                                        |                                                        |
| E. Cullanıcı İşlemleri                                |                                                        |

# **31.KULLANICI İŞLEMLERİ**

Bu menüde şifre değiştirme işlemi yapılır.

# J- TSK-MİT-EGM-JGK'LIĞI ile SGK'LIĞI TAŞITVERİ GİRİŞİ

TSK-MİT-EGM-JGK'liği ile SGK'liği tarafından taşıtlarına ait yalnızca yılı bütçe kanunları eki T Cetvelinde yapılan tasnife uygun olarak taşıtlarının adet olarak konsolide şekilde girişi talep edilecektir. Taşıt sayılarında olacak bir değişiklik ise bu kurumlar tarafından ilgili ayın içerisinde güncellenerek kayıtlarını değiştireceklerdir. (Örnek resimdeki sayılar deneme amaçlıdır.)

| Kamu Taşıtları Yönetim Bilgi Siste | mi              | Sahil Güvenlik Komutanlığı (10.83)                |        |
|------------------------------------|-----------------|---------------------------------------------------|--------|
| Geylani Gözcü                      | .:: TAŞIT KAYIT |                                                   |        |
| Taşıt Kurum Kunanıcısı             | 2016            | Maziran V Ara                                     |        |
| 📄 Kurum Değiştir 🖞 Çıkış           | Bütçe Kodu      | Bütçe Adı                                         | Miktar |
|                                    | P               | P                                                 | 2      |
| 🛃 KBS                              | T01a            | Binek otomobil                                    | 5      |
| 🖻 😁 😋 Taşıt Bilgisi Girişi         | T01b            | Binek otomobil                                    | 5      |
| Taşıt Bilgisi Giriş Listesi        | T02             | Binek otomobil                                    | 0      |
| 🕀 💼 Yardım                         | т03             | Station-Wagon                                     | 0      |
| ⊞… 🧰 Kullanıcı İşlemleri           | T04             | Arazi binek (En az 4, en fazla 8 kişilik)         | 0      |
|                                    | T05             | Minibüs (Sürücü dahil en fazla 17 kişilik)        | 0      |
|                                    | T06             | Kaptıkaçtı (Arazi hizmetleri için)                | 0      |
|                                    | T07             | Pick-up (Kamyonet, sürücü dahil 3 veya 6 kişilik) | 0      |

#### 32.EK (1) Liste

**5018 sayılı Kanun kapsamında olan kamu idareleri ile bu idarelerden olmamakla birlikte;** adı geçen Kanunun 52 nci maddesi hükümlerine göre genel yönetim sektörü kapsamında sayılan ve 16 Eylül 2015 tarihli ve 29477 sayılı Resmi Gazetede yayımlanan Genel Yönetim Malî İstatistikleri konulu Muhasebat Genel Müdürlüğü Genel Tebliği (Sıra No: 46) ekinde yer alan diğer kurumlar aşağıda sıralanmıştır.

#### I- MERKEZİ YÖNETİM ALT SEKTÖRÜ

#### B- Bütçe Dışı Kurumlar

- 1. Savunma Sanayi Destekleme Fonu
- 2. Başbakanlık Sosyal Yardımlaşma ve Dayanışmayı Destekleme Fonu
- 3. Özelleştirme Fonu
- 4. Başbakanlık Tanıtma Fonu
- 5. Tüm Döner Sermayeler (TBS giriş ekranındaki linkten ulaşınız)
- 6. Avrupa Birliği Eğitim ve Gençlik Programları Merkezi Başkanlığı
- 7. Merkezi İhale ve Finans Birimi
- 8. Türkiye Yatırım Destek ve Tanıtım Ajansı Başkanlığı
- 9. Tarım ve Kırsal Kalkınmayı Destekleme Kurumu
- 10. Milli Savunma Bakanlığı Akaryakıt İkmal ve NATOPOL Tesisleri İşletme Başkanlığı
- 11. Türkiye Radyo Televizyon Kurumu
- 12. Basın İlan Kurumu Genel Müdürlüğü
- 13. Kefalet Sandıkları
  - Maliye Bakanlığı Kefalet Sandığı,
  - Özel İdareler ve Belediyeler Kefalet Sandığı
  - Vakıflar Kefalet Sandığı
- 14. Tüm Sosyal Tesisler
- 15. Şeker Kurumu

#### II- MAHALLİ İDARELER ALT SEKTÖRÜ

- 1. Kalkınma Ajansları
- Güney Marmara Kalkınma Ajansı
- Bilecik, Bursa, Eskişehir İlleri Kalkınma Ajansı
- Çukurova Kalkınma Ajansı
- Güney Ege Kalkınma Ajansı
- Diyarbakır, Şanlıurfa İlleri Kalkınma Ajansı
- Kuzeydoğu Anadolu Kalkınma Ajansı
- İpekyolu Kalkınma Ajansı
- Doğu Akdeniz Kalkınma Ajansı
- Batı Akdeniz Kalkınma Ajansı
- İstanbul Kalkınma Ajansı
- İzmir Kalkınma Ajansı
- Serhat Kalkınma Ajansı
- Kuzey Anadolu Kalkınma Ajansı
- Orta Anadolu Kalkınma Ajansı

- Doğu Marmara Kalkınma Ajansı
- Mevlana Kalkınma Ajansı
- Zafer Kalkınma Ajansı
   Fırat Kalkınma Ajansı
- Dicle Kalkınma Ajansı
- Ahiler Kalkınma Ajansı
- Orta Karadeniz Kalkınma Ajansı
- Trakya Kalkınma Ajansı
- Doğu Karadeniz Kalkınma Ajansı
- Doğu Anadolu Kalkınma Ajansı
- Bati Karadeniz Kalkınma Ajansı
- Ankara Kalkınma Ajansı

### III- SOSYAL GÜVENLİK KURUMLARI ALT SEKTÖRÜ

1. İşsizlik Sigortası Fonu

### 33.Ek 2 LİSTE: BELEDİYEYE AİT ALT BİRİM ÖRNEKLERİ

- 1. Altyapı Koordinasyon Merkezi
- 2. Araştırma Tanıtım ve Belediye İçi Ulaşım Hizmetleri Dairesi Başkanlığı
- 3. Basın Danışmanlığı
- 4. Basın Yayın ve Halkla İlişkiler Dairesi Başkanlığı
- 5. Belediye Meclisi
- 6. Belediye Encümeni
- 7. Belediyeler Muhtarlıklar ve Sivil Toplum Kuruluşları Dairesi Başkanlığı
- 8. Bilgi İşlem Daire Başkanlığı
- 9. Çevre Koruma ve Kontrol Dairesi Başkanlığı
- 10. Danışmanlıklar
- 11. Deprem Risk Yönetim ve Kentsel İyileştirme D. Bşk.
- 12. Destek Hizmetleri Dairesi Başkanlığı
- 13. Dış İlişkiler Dairesi Başkanlığı
- 14. Emlak ve İstimlak Dairesi Başkanlığı
- 15. Etüd ve Projeler Daire Başkanlığı
- 16. Fen İşleri Dairesi Başkanlığı
- 17. Gençlik ve Spor Hizmetleri Dairesi Başkanlığı
- 18. Genel Sekreterlik
- 19. Gıda Tarım ve Hayvancılık Daire Başkanlığı
- 20. Hukuk Müşavirliği
- 21. İç Denetim Birimi Başkanlığı
- 22. İmar ve Şehircilik Dairesi Başkanlığı
- 23. İnsan Kaynakları ve Eğitim Daire Başkanlığı
- 24. İşletme ve İştirakler Dairesi Başkanlığı
- 25. İtfaiye Dairesi Başkanlığı
- 26. Kent Estetiği Dairesi Başkanlığı
- 27. Kırsal Hizmetler ve Jeotermal Kaynaklar Dairesi Başkanlığı
- 28. Kurumsal Gelişim ve Yönetim Sistemleri Daire Başkanlığı
- 29. Kültür ve Sosyal İşler Dairesi Başkanlığı
- 30. Kültür ve Tabiat Varlıkları Dairesi Başkanlığı
- 31. Makine İkmal Bakım ve Onarım Dairesi Başkanlığı
- 32. Mali Hizmetler Daire Başkanlığı
- 33. Mezarlıklar Daire Başkanlığı
- 34. Özel Kalem Müdürlüğü
- 35. Özel Projeler ve Dönüşüm Dairesi Başkanlığı
- 36. Park Bahçe ve Yeşil Alanlar Daire Başkanlığı
- 37. Projeler Dairesi Başkanlığı
- 38. Raylı Sistem Daire Başkanlığı
- 39. Sağlık İşleri Dairesi Başkanlığı
- 40. Satınalma Daire Başkanlığı
- 41. Sosyal Hizmetler Daire Başkanlığı
- 42. Strateji Geliştirme Dairesi Başkanlığı
- 43. Su ve Kanalizasyon Dairesi
- 44. Teftiş Kurulu Başkanlığı

- 45. Ulaşım Daire Başkanlığı
- 46. Yapı Kontrol Dairesi Başkanlığı
- 47. Yazı İşleri ve Kararlar Daire Başkanlığı
- 48. Yol Bakım ve Altyapı Koordinasyon Daire Başkanlığı
- 49. Zabıta Daire Başkanlığı
- 50. Diğer